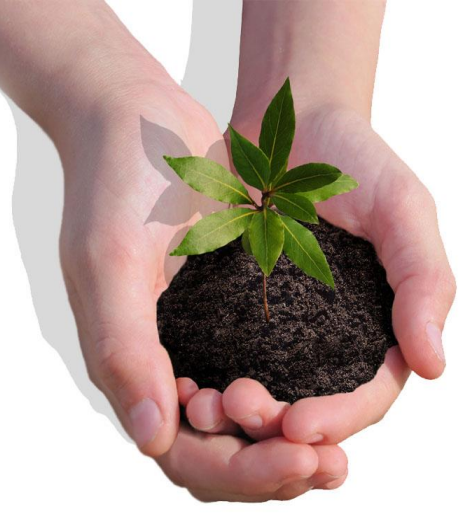

## 公私場所重大空氣污染事故 擴散模擬分析

本文件僅供參考,如後續依據法規需求修正,請參考最新法令要求

2020年02月20日修正

### 嚴重事故之洩漏情境污染物擴散模擬分析

#### ◆執行模擬需求:

因應空氣污染突發事故緊急應變措施計畫及警告通知作業辦法
 第3項新增公私場所
 應擬訂並定期檢討空氣污染突發事故緊急應變措施計畫(以下簡稱空污事故措施計畫)
 內容需製作「嚴重事故之洩漏情境污染物擴散模擬分析」

#### ◆模擬執行及文件製作方式:

- 為提供廠商執行擴散模擬分析參考,製作軟體操作說明及編撰參考表單
- 廠商得使用其他擴散模擬軟體,相關參數應符合如下建議參考資訊:
  - ▶針對場所中所屬模擬目標物質單一容器實際平均儲存量,於10分鐘內全數洩漏釋放至大氣當中

▶模擬之氣象資訊,建議參考所在區域鄰近之氣象測站,選用模擬時間前一年完整年度之資訊

▶溫度選用統計中之<u>平均溫度</u>

▶模擬風向之呈現以統計中出現次數最多之風向為主

▶選用穩定大氣(<u>風速1.5m/s</u>, 大氣穩定度「F」)

參考表單

#### ◆模擬分析物質資料:

- ▪物質名稱:
  - 中、英文名稱
  - 重量百分比
- 單一容器平均儲存量:
  - •場所內最大單一儲存容器
  - •請附重量單位

| 梈 | 美擬 | 分 | 析 | 物 | 質 | 中   | 文           | 名          | 稱   |        |
|---|----|---|---|---|---|-----|-------------|------------|-----|--------|
|   |    |   |   |   |   | 英   | 文           | 名          | 稱   |        |
|   |    |   |   |   |   | 含 量 | <b>t</b> (% | <b>W</b> / | W ) |        |
| 場 | 所  | 物 | 質 | 存 | 量 | 單一  | 容器平         | 均儲         | 存量  | (重量單位) |
|   |    |   |   |   |   | r r |             |            |     |        |

場所內該物質最大容器

參考表單

#### ◆模擬氣象資訊:近一年(完整年度)之資訊統計

• 溫度: 平均溫度

即島

- •相對濕度:平均相對濕度
- 風向:逐月最大10分鐘風向統計,最多數量之數值

| ▶ 參老文件已將屆向角                           | 1. 温度    |                       |         |             |                       |               |          |  |  |  |  |
|---------------------------------------|----------|-----------------------|---------|-------------|-----------------------|---------------|----------|--|--|--|--|
| 度區分8個風向間隔                             | 月份       | 溫度(°C)                | 月份      | 溫度(℃)       | 月份                    | 温度<br>(°C) 月· | 份 溫度(°C) |  |  |  |  |
|                                       | 01       |                       | 04      |             | 07                    | 1             | )        |  |  |  |  |
| ▶ 最終取最多出現風現                           | 02       |                       | 05      |             | 08                    | 1             | 1        |  |  |  |  |
|                                       | 03       |                       | 06      |             | 09                    | 12            | 2        |  |  |  |  |
| 統計之一万位」,為                             | 平均温度(道   | 平均温度(逐月平均值加總後平均): (℃) |         |             |                       |               |          |  |  |  |  |
| 設定模擬之角度,如:                            | 2. 相對溼   | 度:(逐月                 | 平均值加    | 加總後平均)      | 平均相對                  | ∤溼度:          | (%)      |  |  |  |  |
|                                       | 3. 風向:   | 3. 風向:(最大 10 分鐘風向)    |         |             |                       |               |          |  |  |  |  |
| 果北風 45°                               | 月份       | 風向(                   | (360°)  | 月份          | 風向(360 <sup>9</sup> ) | 月份            | 風向(360°) |  |  |  |  |
|                                       | 01       |                       |         | 05          |                       | 09            |          |  |  |  |  |
|                                       | 02       | 填自                    | 百度      | 06          | 填角度                   | 10            | _ 填角度    |  |  |  |  |
|                                       | 03       |                       |         | 07          |                       | 11            |          |  |  |  |  |
|                                       | 04       |                       |         | 08          |                       | 12            |          |  |  |  |  |
| 2. 夕敷旱 <b>之「亡位</b> 」                  | 方位       | 角                     | 度       | 出現次數        | 方位                    | 角度            | 出現次數     |  |  |  |  |
|                                       | 北風(0/360 | °) 337.5°             | -22.5°  |             | 南風(180°)              | 157.5°-202.5  | jo       |  |  |  |  |
|                                       | 東北風(45)  | °) 22.5°.             | -67.5°  | <b>筲</b> 動量 | 西南風(225°)             | 202.5°-247.5  | ◎        |  |  |  |  |
|                                       | 東風(90°)  | 67.5°-                | 112.5°  |             | 西風(270°)              | 247.5°-292.5  |          |  |  |  |  |
|                                       | 東南風(135  | °) 112.5°             | -157.5° |             | 西北風(315°)             | 292.5°-337.5  | ;0       |  |  |  |  |
| · · · · · · · · · · · · · · · · · · · | 主要風向     | (角度)                  | ):      |             |                       |               |          |  |  |  |  |

4

氣象資訊

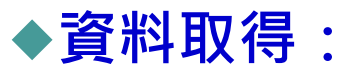

#### 中央氣象局網頁 <u>http://www.cwb.gov.tw/</u>

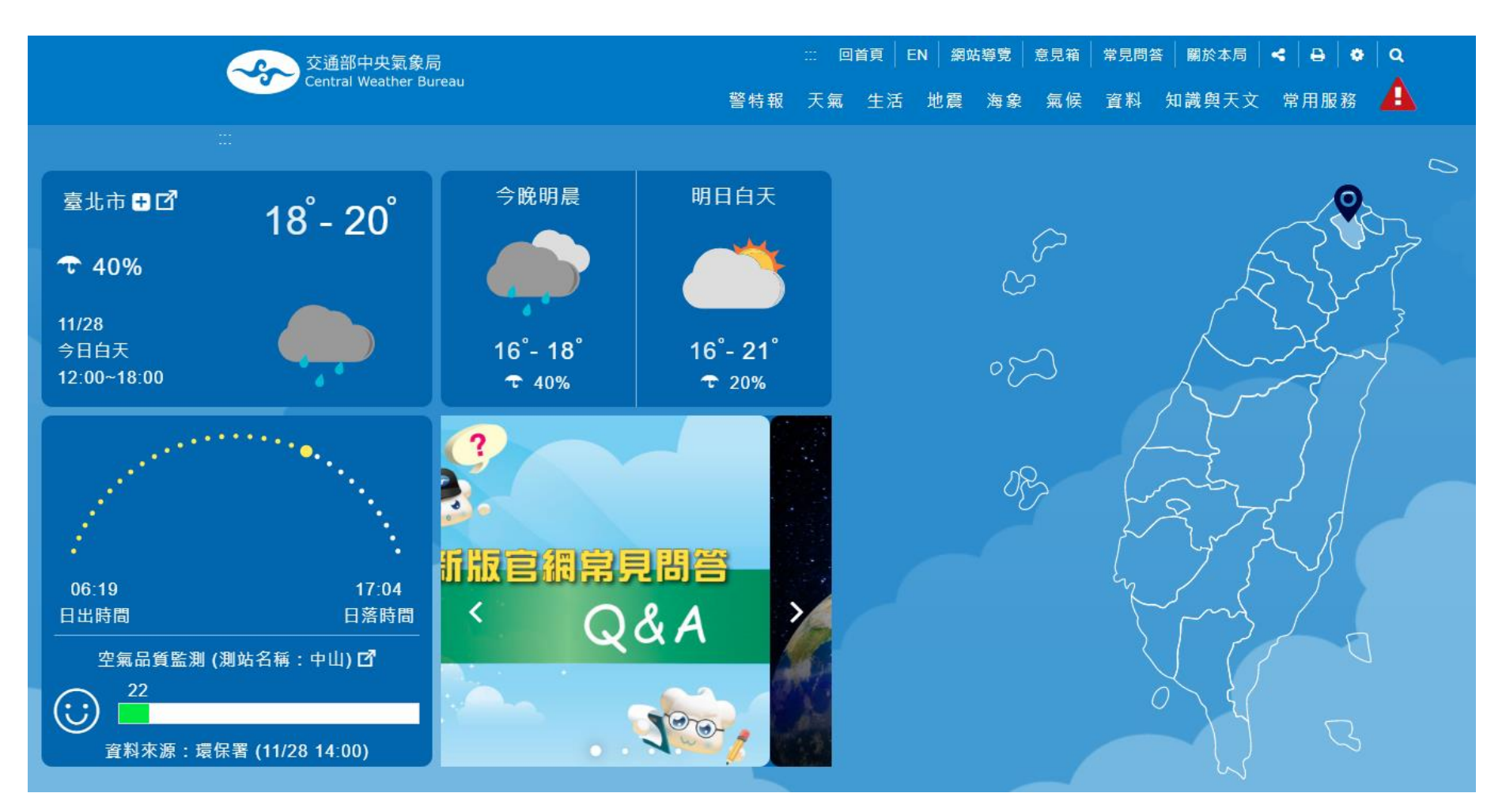

#### ◆資料取得:

- <u>氣候</u>→每月氣象→選擇查詢年/月→查詢鄰近測站之氣象資訊→搜尋近一年逐月溫度、風向及相對溼度資訊

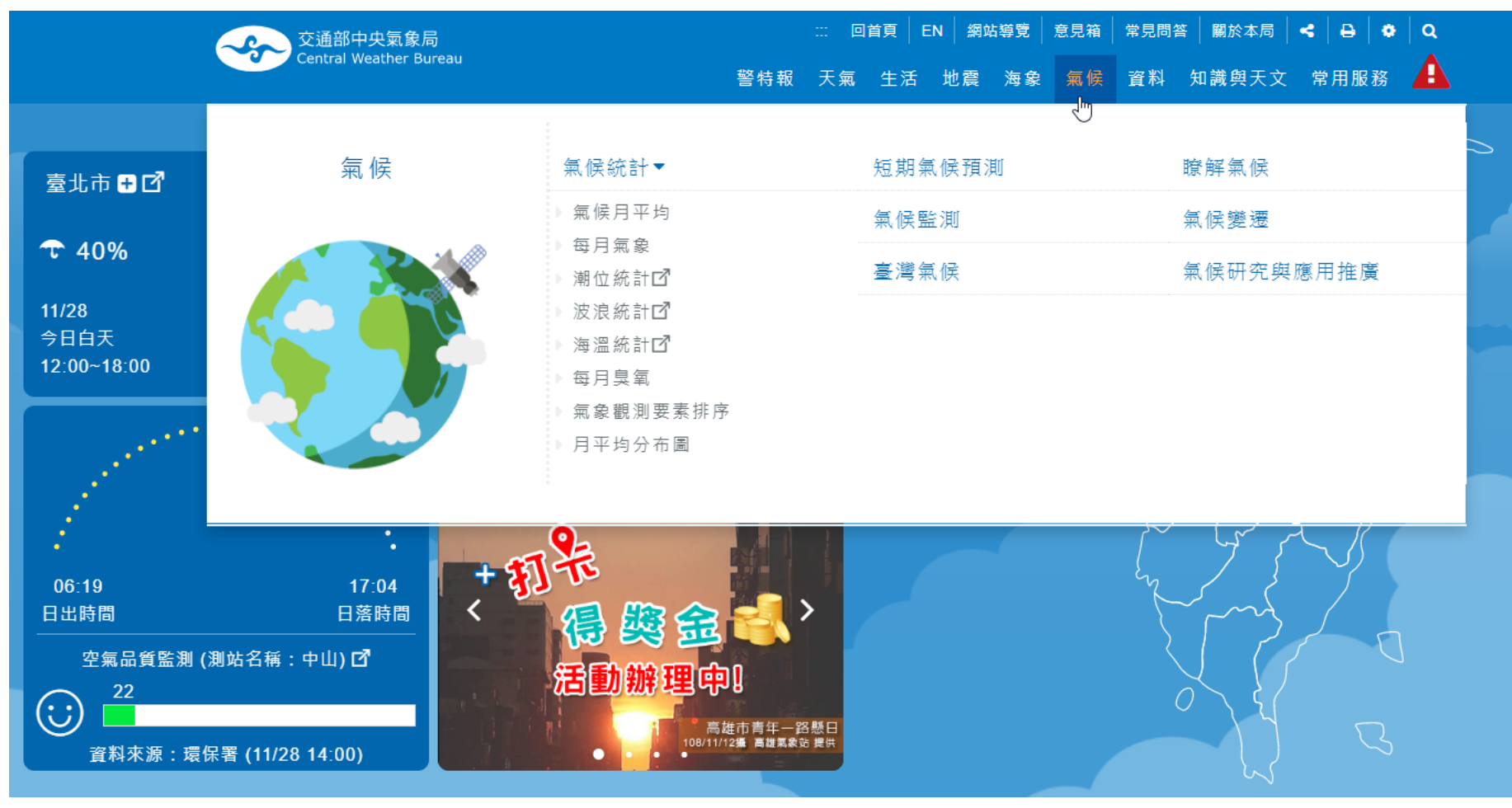

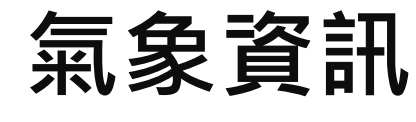

#### ◆資料取得:

- 氣候→每月氣象→選擇查詢年/月→查詢鄰近測站之氣象資訊→搜尋近一年逐月溫度、風向及相對溼度資訊

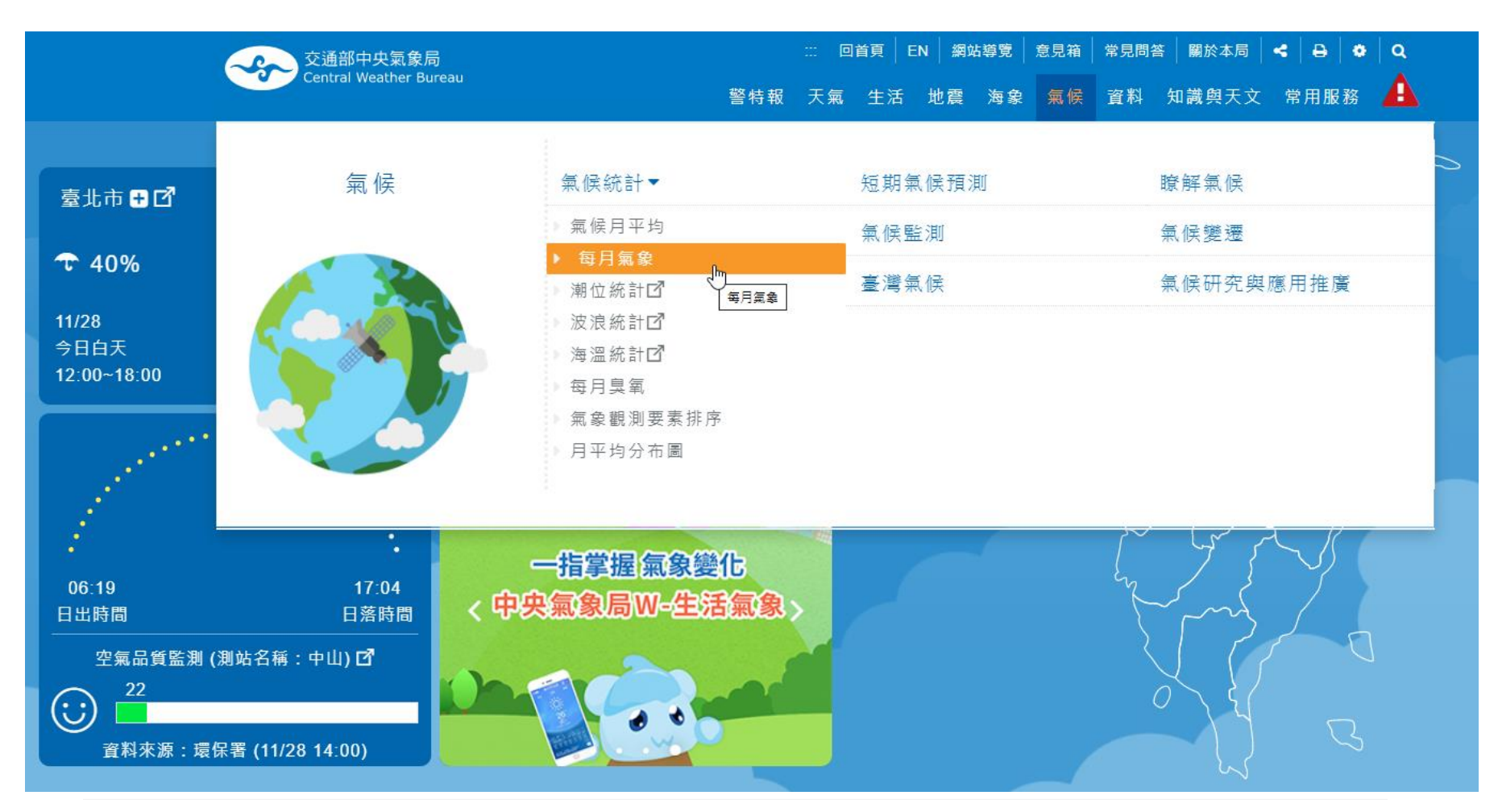

#### ◆資料取得:

- 氣候→每月氣象→<u>選擇查詢年/月</u>→查詢鄰近測站之氣象資訊→搜尋近一年逐月溫
 - 国白卫相對河南客部

度、風向及相對溼度資訊

| 交通部中央氣象局               |     | ::: 回首頁 EN | 網站導覽 意見箱 常 | \$見問答   關於本局   <   😝   🏩   Q |
|------------------------|-----|------------|------------|------------------------------|
| Central weather Bureau | 警特報 | 天氣 生活 地    | !震 海象 氣候 ] | 資料 知識與天文 常用服務 🛕              |
|                        |     |            |            | <b>睂</b> → 氟候 → 氟候統計 → 每月氣象  |
| ▲ 每月氣象                 |     |            |            |                              |
| 請選擇 2019 🗸             | 10  | ~          | 逐月香謠       | 前近一年資訊                       |

#### 2019年10月 氣象資料

|     |      | 溫度 (℃  | C)      | 兩量    | 風速 (公尺/秒)/   | 風向(360°)/日期  | 相對 | 封溼度(%) | 測站 氣壓  | 降水日數 >=0.1毫米 | 日照 時數 |
|-----|------|--------|---------|-------|--------------|--------------|----|--------|--------|--------------|-------|
| 測站  | 平均   | 最高/日期  | 最低/日期   | (毫米)  | 最大十分鐘風       | 最大瞬間風        | 平均 | 最小/日期  | (百帕)   | (天)          | (小時)  |
| 阿里山 | 11.6 | 18.7/5 | 5.9/22  | 22.0  | 4.2/150.0/29 | 7.8/360.0/1  | 91 | 40/23  | 766.5  | 6            | 126.2 |
| 鞍部  | 18.3 | 27.3/4 | 14.2/20 | 232.4 | 17.1/360.0/1 | 31.8/360.0/1 | 90 | 55/11  | 923.5  | 17           | 97.3  |
| 板橋  | 24.9 | 34.8/2 | 18.6/18 | 33.5  | 7.8/220.0/1  | 16.9/200.0/1 | 71 | 38/2   | 1014.3 | 7            | 126.9 |
| 成功  | 25.1 | 31.9/1 | 20.7/21 | 117.0 | 11.1/20.0/15 | 18.8/20.0/15 | 74 | 51/15  | 1010.2 | 16           | 153.9 |
| 嘉義  | 25.9 | 34.5/2 | 18.8/22 | 5.5   | 5.8/10.0/1   | 10.1/360.0/1 | 74 | 46/18  | 1010.3 | 2            | 235.0 |
| 大武  | 25.9 | 34.0/1 | 20.2/19 | 71.1  | 7.6/40.0/15  | 16.1/40.0/15 | 76 | 50/1   | 1013.2 | 11           | 162.4 |
| 東吉島 | 26.4 | 33.2/3 | 23.4/29 | 0.0   | 19.9/30.0/14 | 25.7/40.0/14 | 79 | 67/17  | 1009.2 | 0            | 267.8 |
| 恆春  | 26.5 | 32.0/3 | 22.5/28 | 28.0  | 12.1/20.0/15 | 23.4/20.0/15 | 75 | 45/28  | 1010.9 | 5            | 99.0  |

#### ◆資料取得:

- 氣候→每月氣象→選擇查詢年/月→<u>查詢鄰近測站之氣象資訊</u>→搜尋近一年逐月溫

#### 度、風向及相對溼度資訊

| 交通部中央氣象局               |        |     | ::: 回首 | i頁   EN   網 | 站導覽 意見箱 | 常見問答 | 著   關於本局 | <   ⊖   ¢   Q |  |
|------------------------|--------|-----|--------|-------------|---------|------|----------|---------------|--|
| Central weather Bureau |        | 警特報 | 天氣     | 生活 地震       | 海象 氣候   | 資料   | 知識與天文    | 常用服務 🛕        |  |
|                        |        |     |        |             |         |      | 倄 → 氟候   | > 氣候統計 > 每月氣象 |  |
| ▲每月氣象                  |        |     |        |             |         |      |          |               |  |
| 請選擇                    | 2019 🗸 | 10  |        | ~           |         |      |          |               |  |

#### 2019年10月 氣象資料

|     |      | 溫度 (℃  | C)           | 兩量               | 風速 (公尺/秒)/   | 風向(360°)/日期  | 相對 | 封溼度(%) | 測站 氣壓  | 降水日數 >=0.1毫米 | 日照 時數 |
|-----|------|--------|--------------|------------------|--------------|--------------|----|--------|--------|--------------|-------|
| 測站  | 平均   | 最高/日期  | 最低/日期        | (毫米)             | 最大十分鐘風       | 最大瞬間風        | 平均 | 最小/日期  | (百帕)   | (天)          | (小時)  |
| 阿里山 | 11.6 | 18.7/5 | 5.9/22       | 22.0             | 4.2/150.0/29 | 7.8/360.0/1  | 91 | 40/23  | 766.5  | 6            | 126.2 |
| 鞍部  | 18.3 | 27.3/4 | 14.2/20      | 232.4            | 17.1/360.0/1 | 31.8/360.0/1 | 90 | 55/11  | 923.5  | 17           | 97.3  |
| 板橋  | 24   | 杳詢所    | 在位置          | ⊒ 5              | 7.8/220.0/1  | 16.9/200.0/1 | 71 | 38/2   | 1014.3 | 7            | 126.9 |
| 成功  | 25   |        |              | .0               | 11.1/20.0/15 | 18.8/20.0/15 | 74 | 51/15  | 1010.2 | 16           | 153.9 |
| 嘉義  | 25   | 鄰近之    | <b>Z</b> 氣象站 | <mark>i ș</mark> | 5.8/10.0/1   | 10.1/360.0/1 | 74 | 46/18  | 1010.3 | 2            | 235.0 |
| 大武  | 25.9 | 34.0/1 | 20.2/19      | 71.1             | 7.6/40.0/15  | 16.1/40.0/15 | 76 | 50/1   | 1013.2 | 11           | 162.4 |
| 東吉島 | 26.4 | 33.2/3 | 23.4/29      | 0.0              | 19.9/30.0/14 | 25.7/40.0/14 | 79 | 67/17  | 1009.2 | 0            | 267.8 |
| 恆春  | 26.5 | 32.0/3 | 22.5/28      | 28.0             | 12.1/20.0/15 | 23.4/20.0/15 | 75 | 45/28  | 1010.9 | 5            | 99.0  |

- ◆資料取得:
  - 氣候→每月氣象→選擇查詢年/月→查詢鄰近測站之氣象資訊→<u>搜尋近一年逐月溫</u>
     <u>度、風向及相對溼度資訊</u>

|     |      | 溫度 (℃  | C)      | 雨量    | 風速 (公尺/秒)/ )          | 風向(360°)/日期  | 相對 | İ溼度(%) | 測站 氣壓  | 降水日數 >=0.1毫米 | 日照 時數 |
|-----|------|--------|---------|-------|-----------------------|--------------|----|--------|--------|--------------|-------|
| 測站  | 平均   | 最高/日期  | 最低/日期   | (毫米)  | 最大十分鐘風                | 最大瞬間風        | 平均 | 最小/日期  | (百帕)   | (天)          | (小時)  |
| 阿里山 | 11.6 | 18.7/5 | 5.9/22  | 22.0  | 4.2 <u>/150.0/</u> 29 | 7.8/360.0/1  | 91 | 40/23  | 766.5  | 6            | 126.2 |
| 鞍部  | 18.3 | 27.3/4 | 14.2/20 | 232.4 | 17. <u>1/360.0</u> /1 | 31.8/360.0/1 | 90 | 55/11  | 923.5  | 17           | 97.3  |
| 板橋  | 24.9 | 34.8/2 | 18.6/18 | 33.5  | 7. <u>8/220.0</u> /1  | 16.9/200.0/1 | 71 | 38/2   | 1014.3 | 7            | 126.9 |
| 成功  | 25.1 | 31.9/1 | 20.7/21 | 117.0 | 11.1/20.0/15          | 18.8/20.0/15 | 74 | 51/15  | 1010.2 | 16           | 153.9 |
| 嘉義  | 25.9 | 34.5/2 | 18.8/22 | 5.5   | 5.8/10.0/1            | 10.1/360.0/1 | 74 | 46/18  | 1010.3 | 2            | 235.0 |
| 大武  | 25.9 | 34.0/1 | 20.2/19 | 71.1  | 7.6/40.0/15           | 16.1/40.0/15 | 76 | 50/1   | 1013.2 | 11           | 162.4 |
| 東吉島 | 26.4 | 33.2/3 | 23.4/29 | 0.0   | 19.9/30.0/14          | 25.7/40.0/14 | 79 | 67/17  | 1009.2 | 0            | 267.8 |
| 恆春  | 26.5 | 32.0/3 | 22.5/28 | 28.0  | 12.1 <u>/20.0/</u> 15 | 23.4/20.0/15 | 75 | 45/28  | 1010.9 | 5            | 99.0  |
|     |      | _      |         |       |                       |              |    | _      |        |              |       |

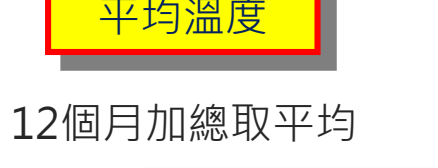

統計風向角度<u>出現次數</u>, 取最多數量之**「方位」**角度

風回用度

平均相對濕度

12個月加總取平均

氣象資訊

#### ◆資料取得:

• 風向

3. 風向:(最大 10 分鐘風向)

| 月份         | 風向(360°)             | 月份   | 風向(360º)  | 月份            | 風向(360°) |
|------------|----------------------|------|-----------|---------------|----------|
| 01         |                      | 05   |           | 09            |          |
| 02         |                      | 06   |           | 10            |          |
| 03         |                      | 07   |           | 11            |          |
| 04         |                      | 08   |           | 12            |          |
| 方位         | 角度                   | 出現次數 | 方位        | 角度            | 出現次數     |
| 北風(0/360°) | 337.5°-22.5°         |      | 南風(180°)  | 157.5°-202.5° |          |
| 東北風(45°)   | 22.5°-67.5°          |      | 西南風(225°) | 202.5°-247.5° |          |
| 東風(90°)    | 67.5°-112.5°         |      | 西風(270°)  | 247.5°-292.5° |          |
| 東南風(135°)  | <b>112.5°-157.5°</b> |      | 西北風(315°) | 292.5°-337.5° |          |
| 主要風向(      | 角度):                 |      |           |               |          |

例如:

風向次數統計,若22.5°-67.5°範圍之次數為最多,

則以「方位」**東北風之45°為模擬主要風向(角度)** 

如果有兩個或以上相同次數,則取其中之一即可

參考表單

#### ◆模擬分析軟體名稱:

- •此參考文件採用: ALOHA (Areal Locations of Hazardous Atmosphere)
- 需註明版本:此參考文件使用5.4.7版
- ◆風速及大氣穩定度:(為參考規範已訂定之數值,請勿更動)
  - ▪指定風速:1.5m/s
  - ▪指定穩定度:F
- ◆嚴重事故之洩漏情境污染物擴散模擬分析 結果:
  - ▪請自行輸入指定之參考濃度數值(PAC-3、PAC-2)
  - 輸入對應參考濃度之模擬結果距離

|       | 6. 嚴重事故之洩漏情境污染物擴散模擬分析結果 |                      |  |  |  |  |  |  |
|-------|-------------------------|----------------------|--|--|--|--|--|--|
|       | 判斷標準(單位:ppm)            | 模擬之影響距離(m)           |  |  |  |  |  |  |
|       | PAC-3 (數值請自行輸入)         |                      |  |  |  |  |  |  |
| 填濃度數值 | PAC-2 (數值請自行輸入)         | 填模擬距離                |  |  |  |  |  |  |
|       | PAC-1 (數值請自行輸入)         |                      |  |  |  |  |  |  |
|       | 7. 擴散模擬分析模擬結果圖層         | }                    |  |  |  |  |  |  |
|       | (母妹从哭热、众姐田工业团           | 1. 战战团,必继续国大黑山州次四团民) |  |  |  |  |  |  |

回 保険回

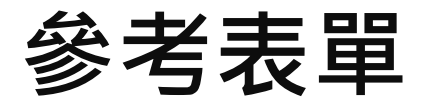

#### ◆擴散模擬分析模擬結果圖層:

- 輸入參數界面截圖
- ▪模擬圖

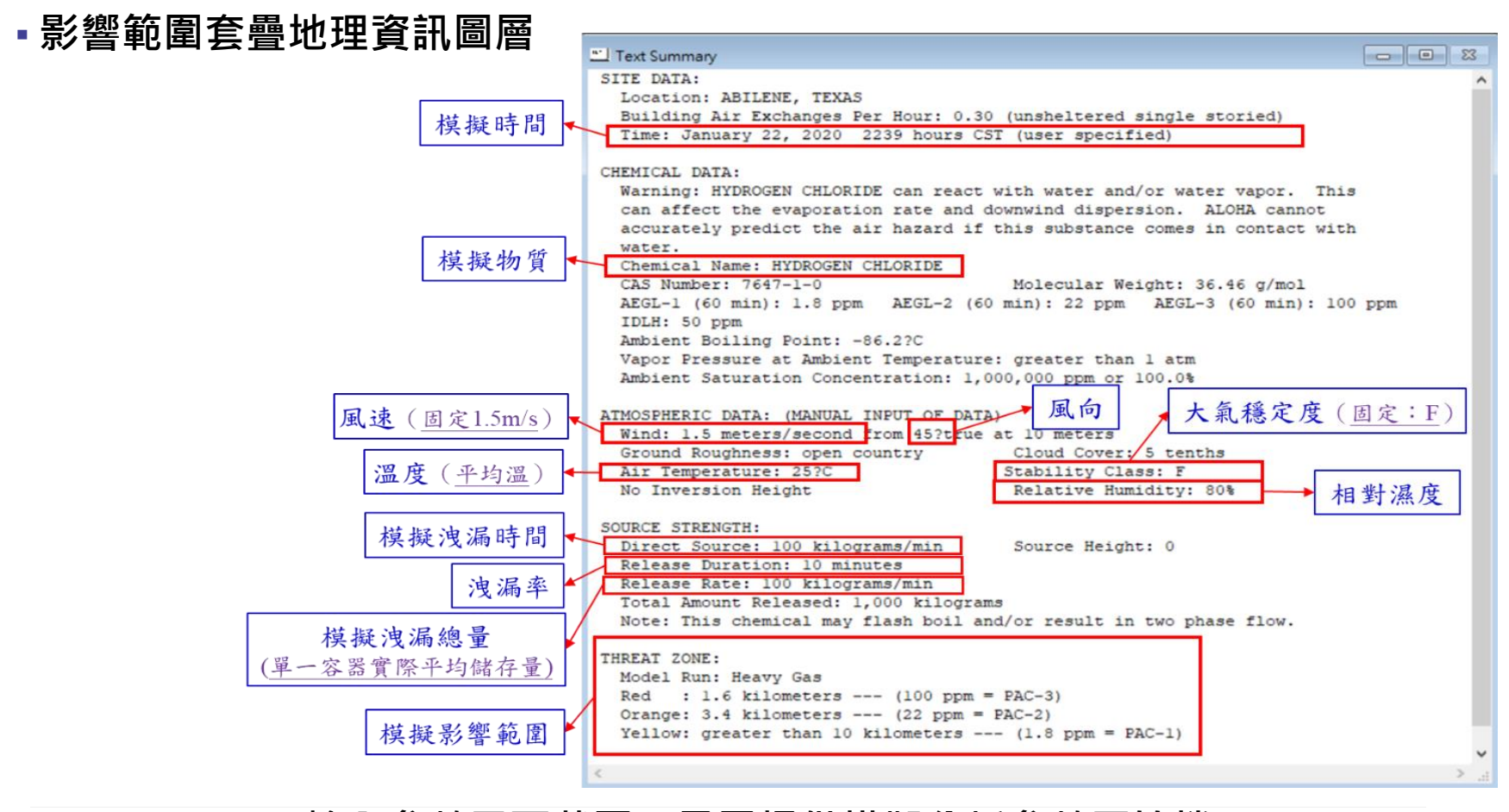

#### 輸入參數界面截圖(另需提供模擬分析參數原始檔)

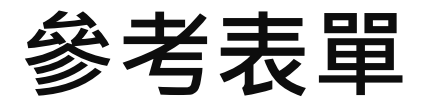

#### ◆擴散模擬分析模擬結果圖層:

- 輸入參數界面截圖
- ▪模擬圖

#### 影響範圍套疊地理資訊圖層

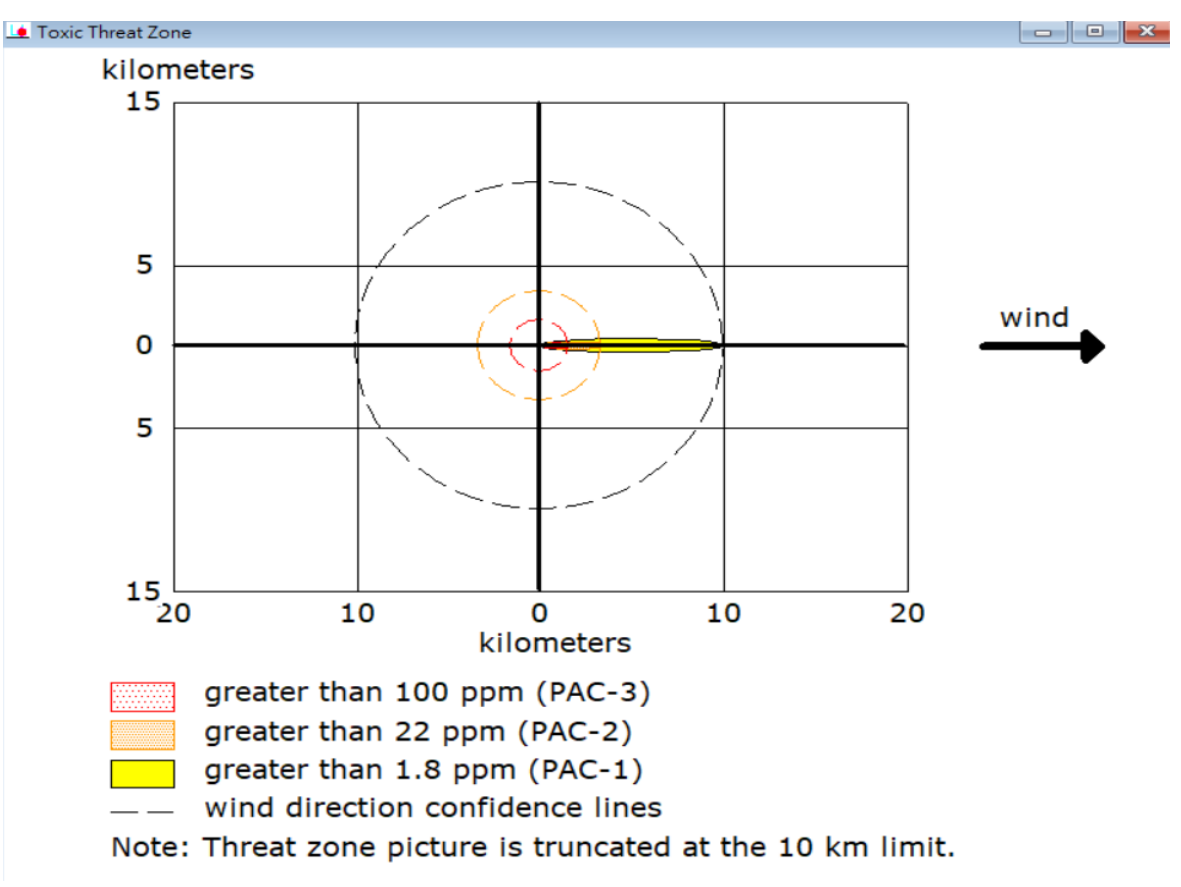

#### 輸入參數界面截圖

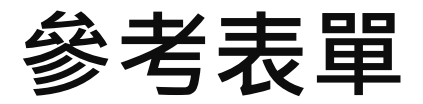

#### ◆擴散模擬分析模擬結果圖層:

- 輸入參數界面截圖
- ▪模擬圖
- 影響範圍套疊地理資訊圖層

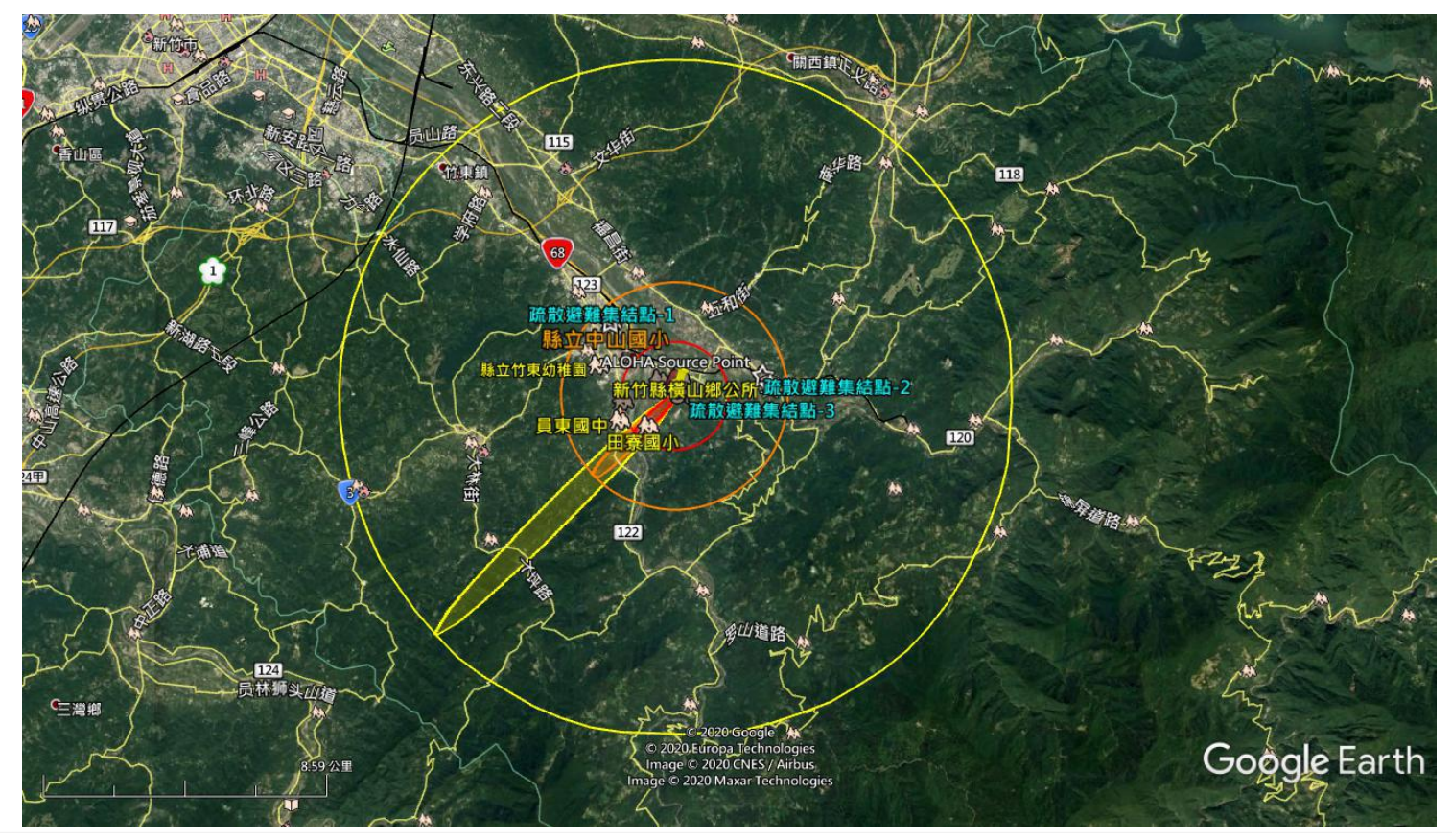

# ALOHA軟體操作

## **ALOHA** 簡介

▶哪裡下載???

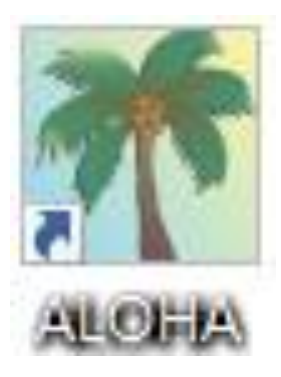

### Areal Locations of Hazardous Atmospheres (ALOHA)

- 起源於美國海洋大氣署 (NOAA) 對於緊急事件應變,預測洩漏源下風處污染
   物濃度,估計其氣雲移動及擴散之工具。
- 近年演變為應變工具,可推估化災事故發生後,化學品於大氣中之傳輸範圍, 作為化學災害應變計畫與訓練之用。
- 美國風險管理計畫 (Risk Management Planning Rule) 也運用 ALOHA 軟體 進行危險物運送之危害區域分析。
- ALOHA公開於美國環保署網站中下載,內建化學品種類上千種,並可自訂新 增物質。

https://www.epa.gov/cameo/aloha-software

|                                                            | Google    | CAMEO ALOHA                                                                                                    | <b>U</b> Q          |  |
|------------------------------------------------------------|-----------|----------------------------------------------------------------------------------------------------|---------------------|--|
| Google                                                     |           | Q 全部 🖬 圖片 🛇 地圖 📿 購物 D 影片 :更多                                                                                                    | 設定 工具               |  |
|                                                            |           | 約有 5,500,000 項結果 (搜尋時間: 0.29 秒)                                                                                                    |                     |  |
| Q CAMEO ALOHA                                              |           | www.epa.gov > cameo > aloha-software ▼ 翻譯這個網頁<br>ALOHA Software   CAMEO (Computer-Aided Management of<br>ALOHA® is the hazard modeling program for the CAMEO® software suite, which is us<br>to plan for and respond to chemical emergencies. ALOHA allows                                                                                                    | Of<br>sed widely    |  |
| Google 按导                                                  |           | 「CAMEO ALOHA」的圖片搜尋結果                                                                                                    |                     |  |
|                                                            |           |                                                                                                    |                     |  |
| Gerrar United States<br>Environmental Protection<br>Agency |           | ender für stilligen etter 20<br>ender den stilligen etter 20<br>ender den stilli | a table financial p |  |
| Environmental Topics Laws & Regulations                    | About EPA | Search EPA.gov                                                                                                    |                     |  |
| Related Topics: CAMEO                                      |           | CONTACT US SHARE (f) 💌 🖾                                                                                                    |                     |  |

#### **ALOHA Software**

ALOHA<sup>®</sup> is the hazard modeling program for the <u>CAMEO<sup>®</sup> software suite</u>, which is used widely to plan for and respond to chemical emergencies.

ALOHA allows you to enter details about a real or potential chemical release, and then it will generate threat zone estimates for various types of hazards. ALOHA can model toxic gas clouds, flammable gas clouds, BLEVEs (Boiling Liquid Expanding Vapor Explosions), jet fires, pool fires, and vapor cloud explosions. The threat zone estimates are shown on a grid in ALOHA, and they can also be plotted on maps in <u>MARPLOT®</u>, Esri's ArcMap, Google Earth, and Google Maps. The red threat zone represents the worst hazard level, and the orange and yellow threat zones represent areas of decreasing hazard.

#### Downloading ALOHA

Download ALOHA for Windows (Version 5.4.7, Sept 2016, 7.33 MB EXE)

Download ALOHA for Mac (Version 5.4.7, Sept 2016, 9.63 MB DMG); additional Mac instructions

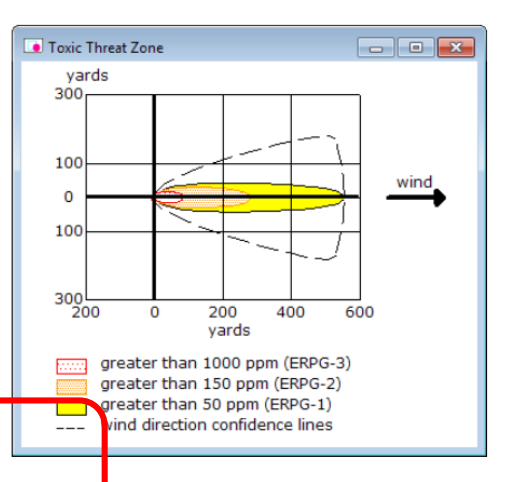

### ALOHA 軟體優點

#### ◆優點:

- 為 USEPA 和 NOAA 共同研發維護,免 費使用。
- 輸入參數較為簡易,運算時程短,現為 美國消防單位人員必訓課程。可於出勤 前往現場途中,就所掌握資訊,於數分 鐘內完成模擬。
- 模擬結果可包含毒性效應、熱輻射與爆 炸過壓等影響距離。
- 模擬結果可直接套疊於電子地圖,於圖

層上瞭解其影響區域。

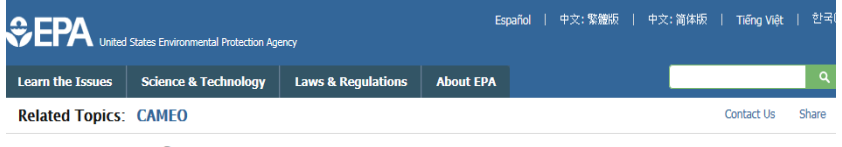

#### **ALOHA Software**

ALOHA is the hazard modeling program for the CAMEO software suite, which is used widely to plan for and respond to chemical emergencies. Learn more about the CAMEO software suite.

ALOHA allows you to enter details about a real or potential chemical release, and then it will generate threat zone estimates for various types of hazards. ALOHA can model toxic gas clouds, flammable gas clouds, BLEVEs (Boiling Liquid Expanding Vapor Explosions), jet fires, pool fires, and vapor cloud explosions. The threat zone estimates are shown on a grid in ALOHA, and they can also be plotted on maps in <u>MARPLOT</u>, Esri's ArcMap, Google Earth, and Google Maps. The red threat zone represents the worst hazard level, and the orange and yellow threat zones represent areas of decreasing hazard.

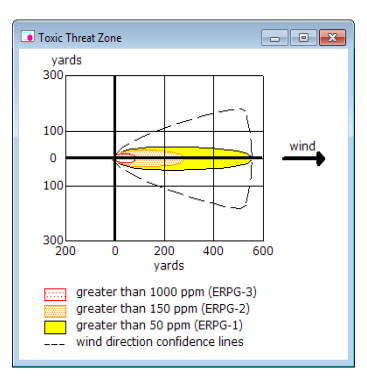

#### Downloading ALOHA

Download ALOHA for Windows (Version 5.4.5, Jul 2015, 8 MB EXE)

Download ALOHA for Mac (Version 5.4.5, Jul 2015, 10 MB DMG); additional Mac instructions

The Windows version can be run on Windows 7, 8, and 8.1 operating systems. The Macintosh version can be run on Mountain Lion (10.8.x), Mavericks (10.9.x), and Yosemite (10.10.x) operating systems. Operating systems not listed here have not been tested and are not supported.

If you already have an older version of ALOHA: It is best to install the new ALOHA application in the same folder as your previous version. This will replace the old application with the new one, while still maintaining all of your settings. Any chemical information that you have added to the chemical library will not be saved and you will need to re-enter that information.

Learning More About ALOHA

## ALOHA 軟體優點

#### ◆優點:

- 模擬從槽體、管線、大氣中釋放
- •廣泛的化學資料庫,可讓使用者自由使用
- 適用於 Windows 及 Macintosh 平台
- 在不同的環境下估計氣體雲面積、濃度及隨著
   時間的改變量
- 氣象參數可由使用者自行輸入或從氣象監測站 獲得資料
- 容易操作的圖形介面和顯示
- 用於重質氣體擴散模式(Degadis)及高斯 (Gaussian)氣體模型

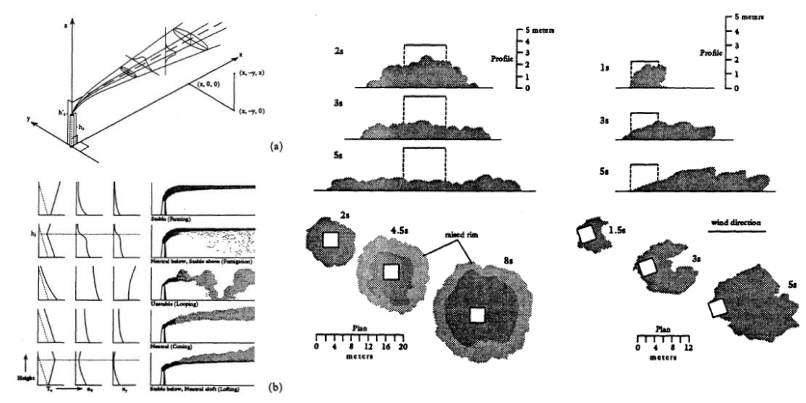

高斯模式與重質氣模式

## ALOHA 軟體優點

#### ◆缺點:

- 模擬後果較不精確。
- •分析時間為洩漏擴散60分鐘內,擴散距離不超過10公里。
- •未考慮大氣稀釋與樹木吸附化學物質的衰減。
- 模式未考慮地形對擴散情形的影響。

## ALOHA 軟體操作-使用限制

### ◆使用限制(不能模擬或運算時不考慮~)

- 副產物:ALOHA模式不考慮火災、爆炸、化學反應所產生的副產物
- 懸浮微粒
- 化學混合:不考慮因混合所造成的化學效應,如:化學溶液與蒸氣雲等
- ●地形效應 軟體條件限制

1) 非常穩非常低的風速 (<1 m/s at 10 m Height)

2) 定的大氣條件(常發生在深夜或清晨)

3) 風切或地形

4) 近洩漏源的不規則濃度

## ALOHA 軟體介面

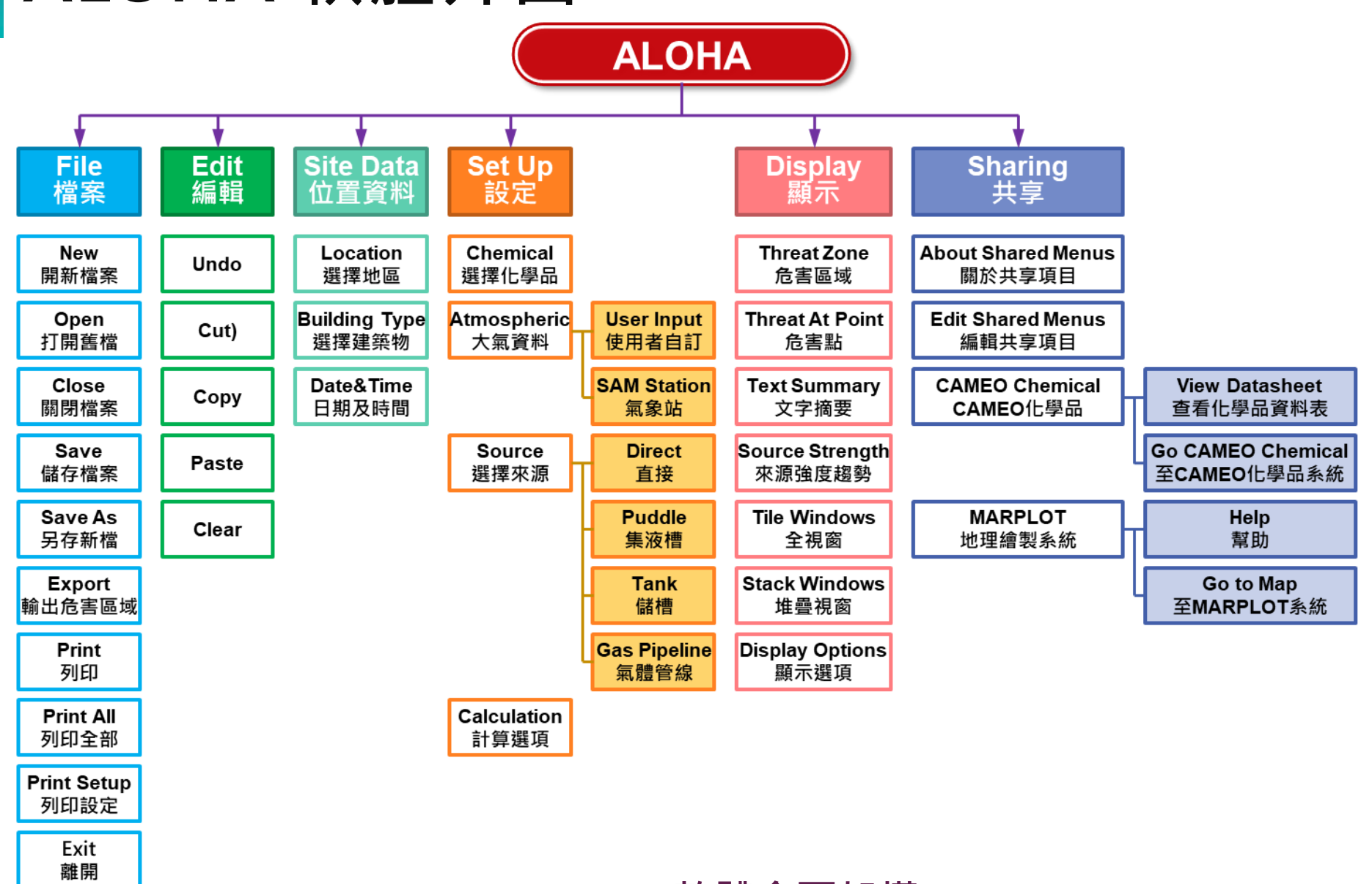

#### ALOHA-軟體介面架構

## ALOHA 軟體操作

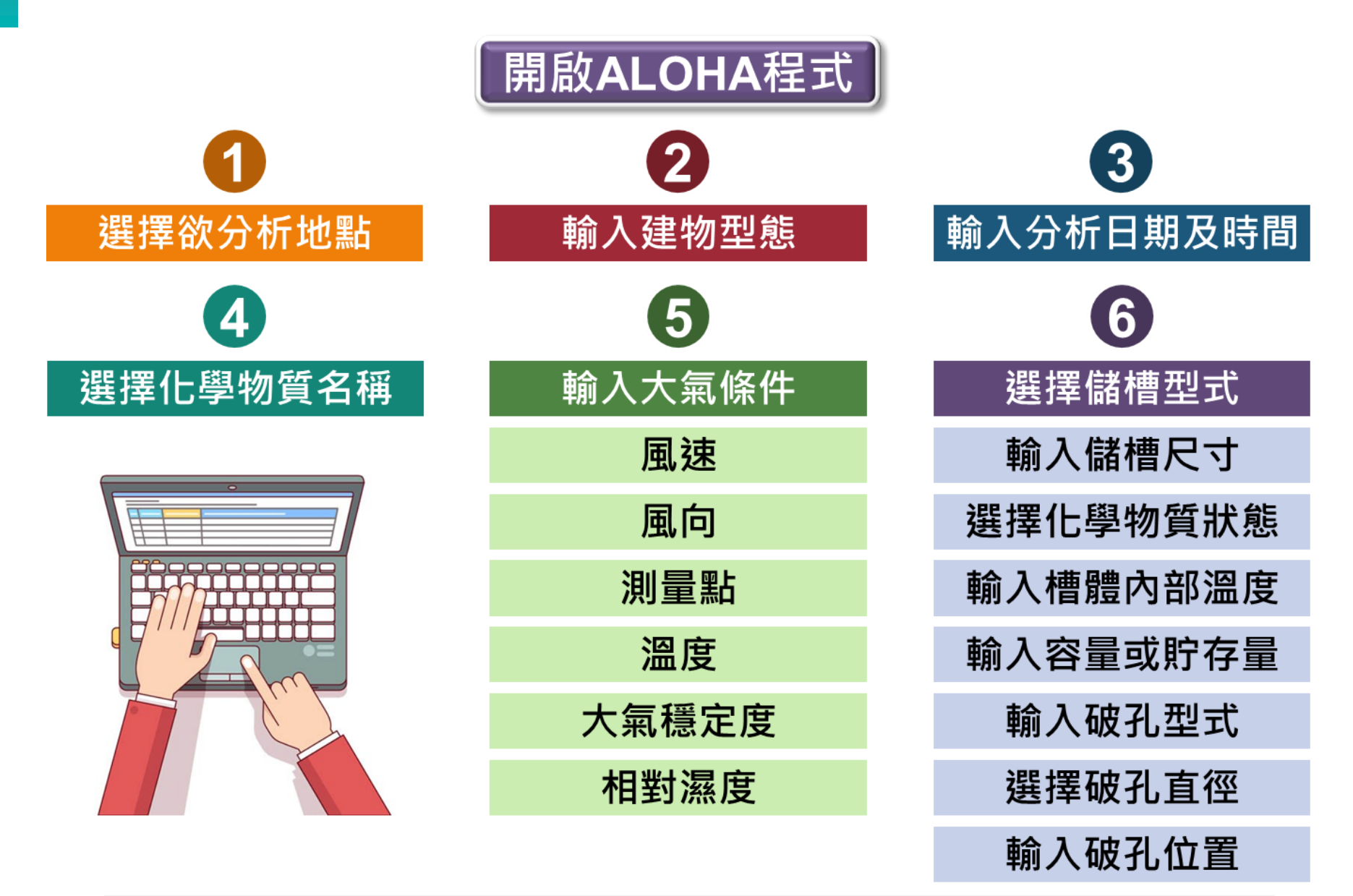

### ALOHA 軟體操作-選取/增加模擬地理位置資料 (一次)

| Eile Edit Site                  | Data Set <u>Up D</u> isplay S                                                                                                    | Sharing <u>H</u> elp                                               |                                                                                |                |
|---------------------------------|----------------------------------------------------------------------------------------------------|--------------------------------------------------------------------|--------------------------------------------------------------------------------|----------------|
| SITE DATA<br>Locatio<br>Buildin | ocation Ctrl+L<br>Juilding Type                                                                                                    | COUNTY, FANGYU<br>Hour: 0.25 (sh                                   | AN TOWNSHIP,<br>eltered single s                                               | storied)       |
| Time: A 🛽                       | ete & Time Ctrl+E                                                                                                    | hours ST (usin                                                     | g computer's clo                                                               | ock)           |
| <b>增地點:</b>                     | Location Information<br>ST. CHARLES, MISSOU<br>ST. JOSEPH, MISSOUR<br>ST. LOUIS, MISSOURI<br>ST. PAUL, MINNESOTA<br>ST. PETERSBURG, FLO<br>STAMFORD, CONNECT<br>STATE COLLEGE, PENI<br>STERLING, MICHIGAN<br>STILLWATER, OKLAHO<br>STONE MOUNTAIN, GE<br>SUPERIOR, WISCONSI<br>SYLVANIA, OHIO<br>TACOMA, WASHINGTO<br>TAICHUNG CITY, TAIWA | URI<br>NORIDA<br>ICUT<br>NSYLVANIA<br>MA<br>CORGIA<br>N<br>N<br>AN | <u>Select</u><br><u>Cancel</u><br><u>Add</u><br><u>Modify</u><br><u>Delete</u> | 新增模擬場所<br>所在位置 |

### ALOHA 軟體操作-選取/增加模擬地理位置資料 (一次)

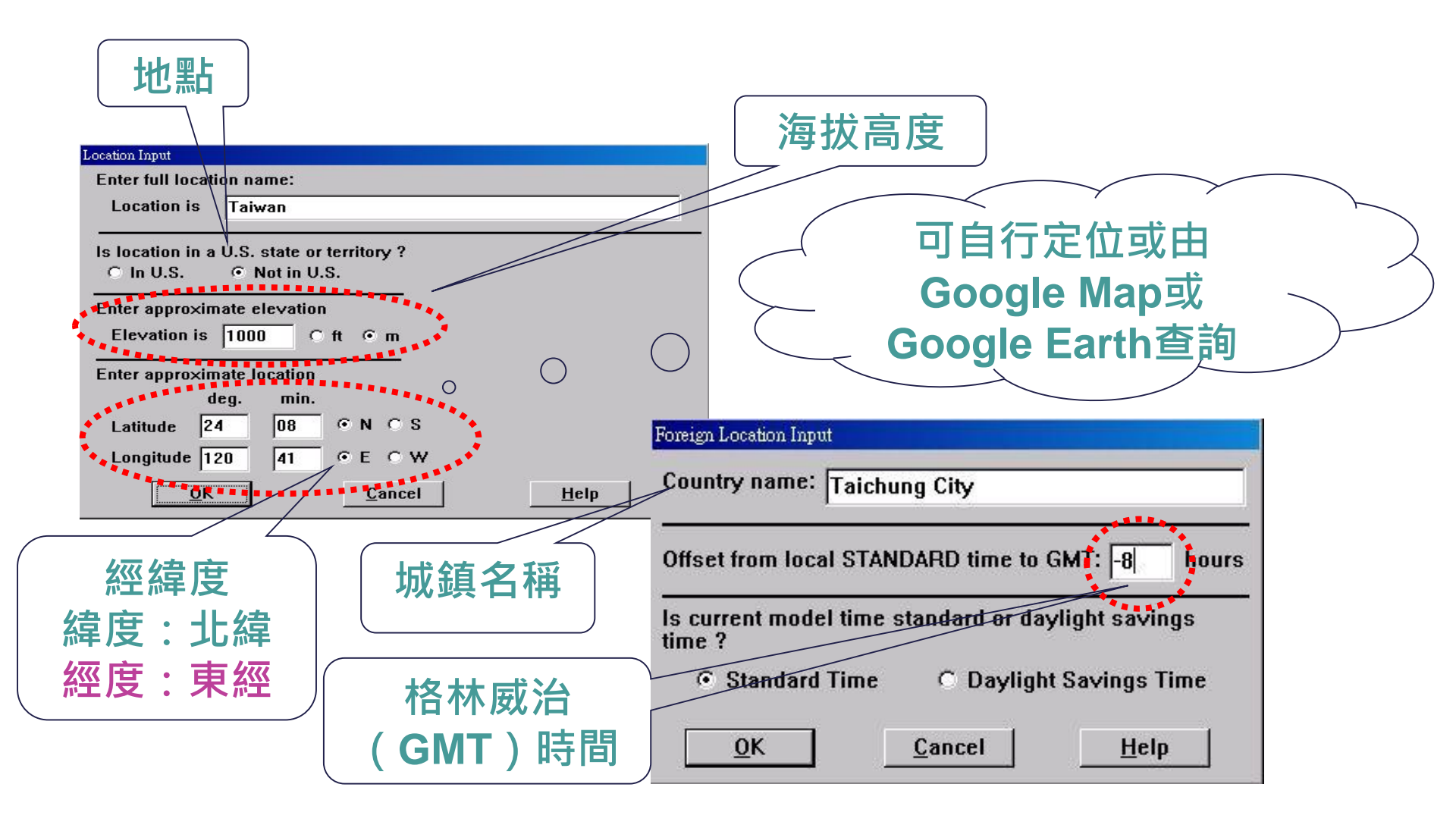

## ALOHA 軟體操作-選取建築物型態資料(一次)

### $\clubsuit SiteData \rightarrow Building \ Type$

| aloha 5.4.7                                                               | - 🗆 X                                                            |
|---------------------------------------------------------------------------|------------------------------------------------------------------|
| File Edit SiteData SetUp Display Sharing Help                             |                                                                  |
| Location Ctrl+L                                                           |                                                                  |
| Building Type                                                             |                                                                  |
| Date & Time Ctrl+E                                                        | Infiltration Building Parameters                                 |
| Text Summary                                                              | Select building type or enter exchange parameter                 |
| SITE DATA:<br>Location: ABERDEEN, MARYLAN<br>Building: unsheltered single | © Enclosed office building Help                                  |
| CHEMICAL DATA: - (SELECT CH                                               | Single storied building                                          |
| 2 ATMOSPHERIC DATA: - (SELECT                                             | O Double storied building                                        |
|                                                                           | ○ No. of air changes is per hour                                 |
|                                                                           | Select building surroundings Help                                |
|                                                                           | <ul> <li>Sheltered surroundings (trees, bushes, etc.)</li> </ul> |
|                                                                           | Unsheltered surroundings                                         |
|                                                                           | OK Cancel                                                        |

### ALOHA 軟體操作-選取欲分析之化學物質

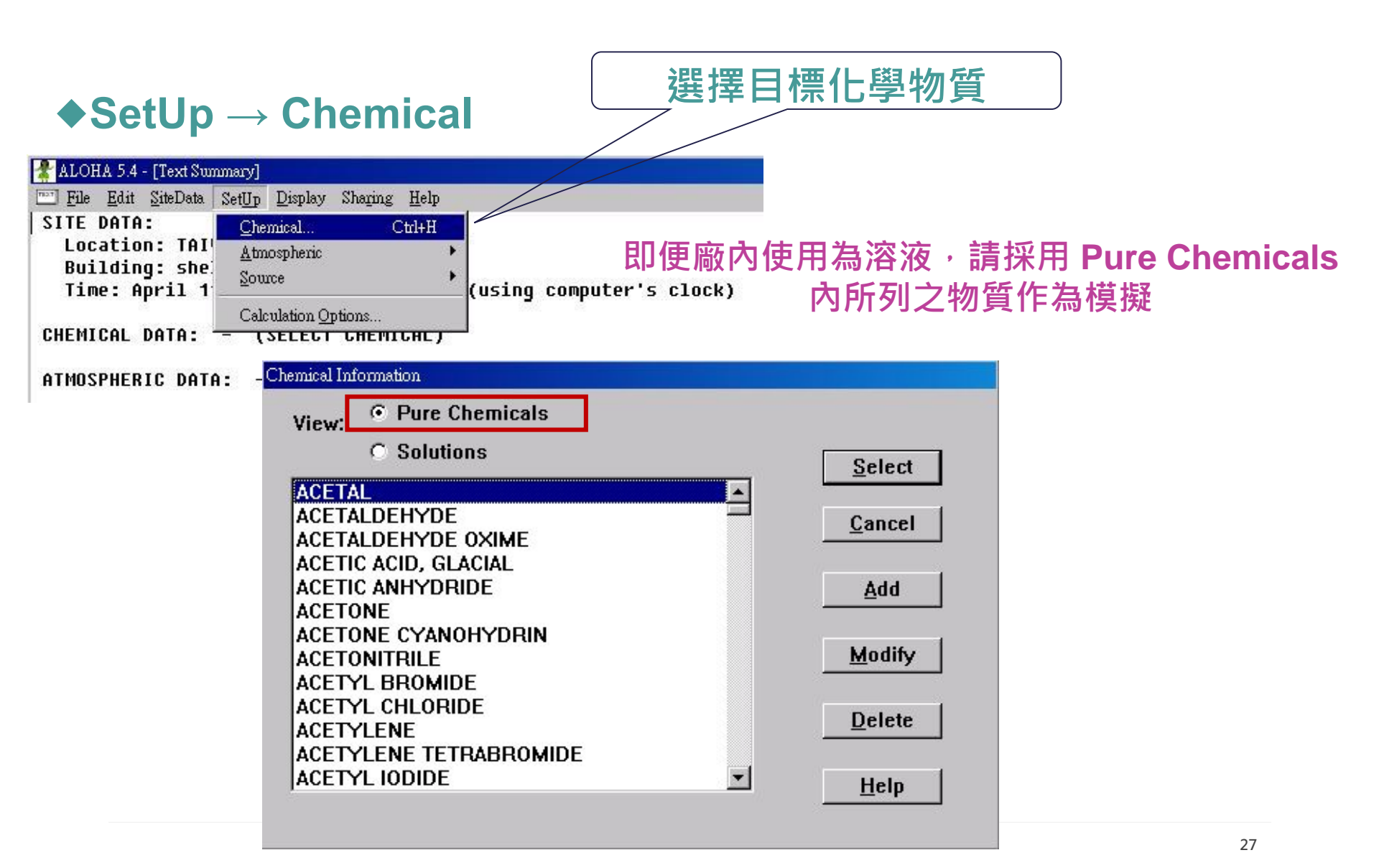

### ALOHA 軟體操作-設定氣象條件

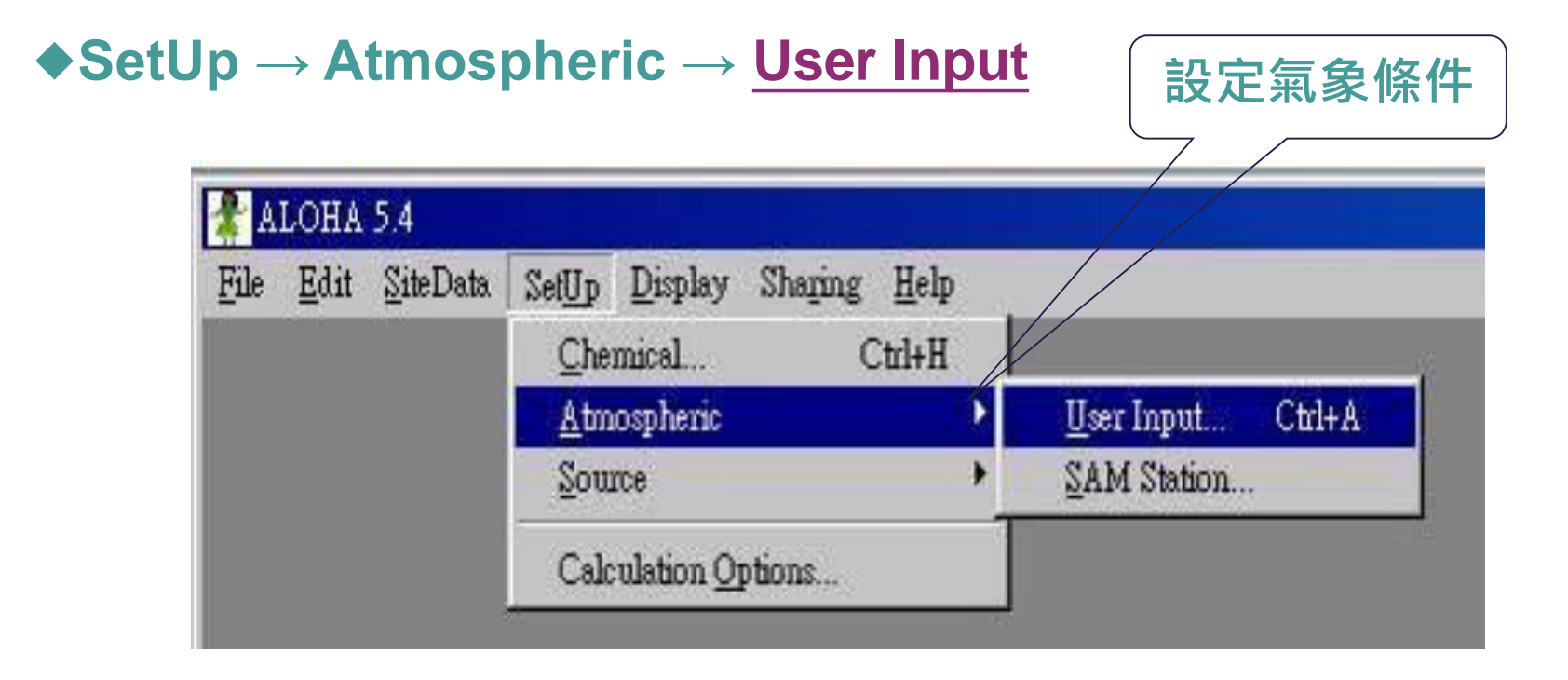

## ALOHA 軟體操作-設定氣象條件

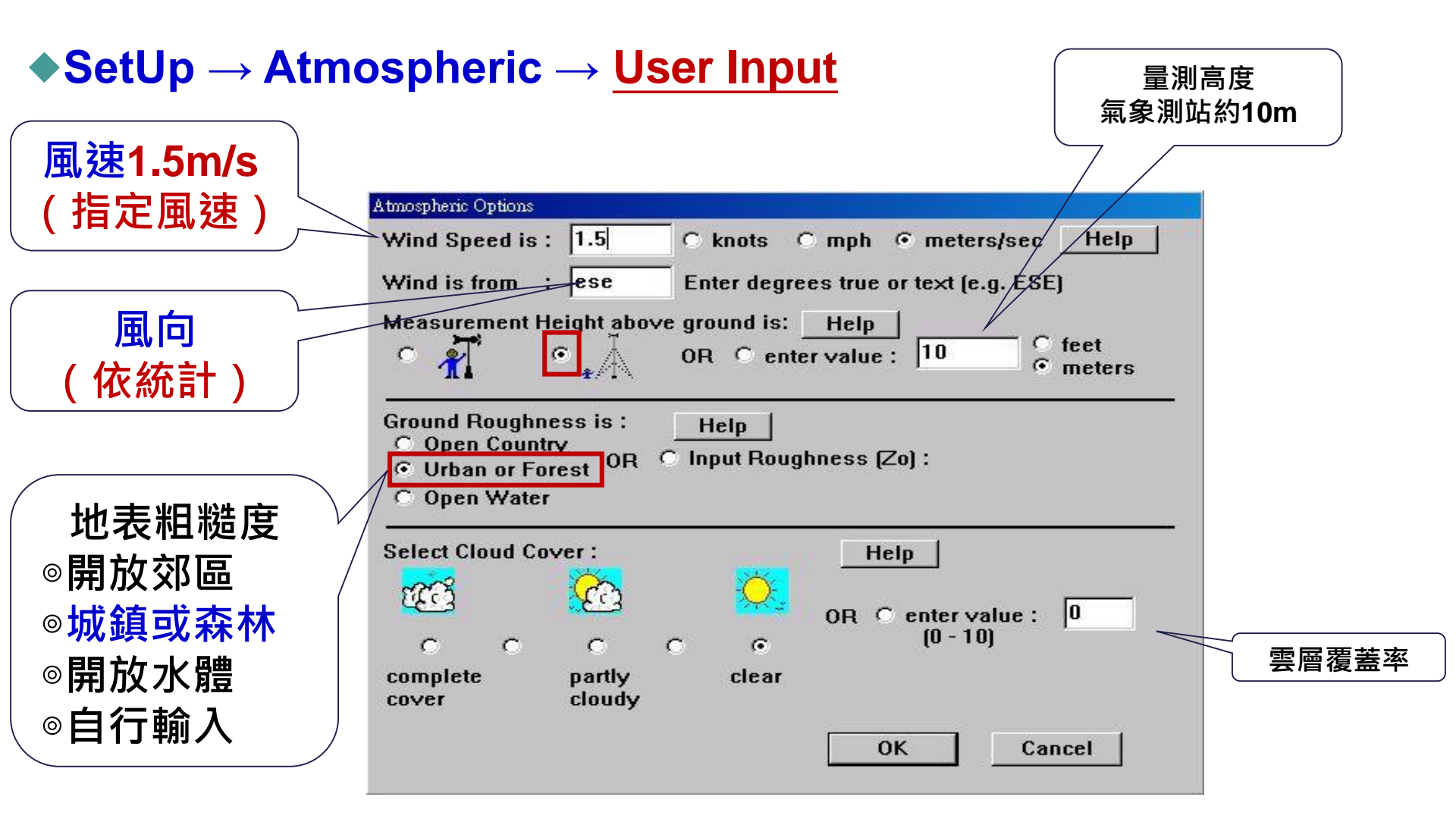

## ALOHA 軟體操作-設定氣象條件

#### $\blacklozenge SetUp \rightarrow Atmospheric \rightarrow \underline{User \ Input}$

| 大氣溫度<br>(平均溫度)                                                                                                    | 大氣穩定度<br>(指定F)           |
|----------------------------------------------------------------------------------------------------|--------------------------|
| Atmospheric Options 2         Air Temperature is :       25       Degrees OF OC Help         Stability Class is :       Help OA OB OC OD OE OF Help         Stability Class is :       Help OA OB OC OD OE OF Help         Inversion Height Options are :       Help         © No Inversion       O Inversion Present, Height is :       O feet of the feet of the fe                                                                                                    | mice<br>相對溼度<br>(平均相對濕度) |
| Select Humidity :<br>Help<br>Help<br>Help<br>Market Solution<br>Help<br>Market Solution<br>Help<br>Market Solution<br>Help<br>Market Solution<br>Market Solution<br>Ma |                          |

### ALOHA 軟體操作-洩漏型態選擇

### ◆模擬情境 (WCS或ACS) 型式選取來源種類

依參考規範,僅作最嚴重情境,挑選 Direct (內容物全數於短時間或連續洩漏)
 進行模擬

#### $\blacklozenge SetUp \rightarrow Source \rightarrow \underline{Direct}$

|             | 🐇 aloha 5.4               |                                                  |                                      |                  |
|-------------|---------------------------|--------------------------------------------------|--------------------------------------|------------------|
|             | <u>File Edit SiteData</u> | Set <u>Up</u> Display Sharing <u>H</u> elp       |                                      |                  |
| <b>洩漏型態</b> |                           | <u>C</u> hemical Ctrl+H<br><u>A</u> tmospheric ► |                                      |                  |
|             |                           | Zomce                                            | Dreet<br>Puddlo                      | Ctrl+D<br>Ctrl+U |
|             |                           | Calculation Options                              | <u>T</u> ank<br><u>G</u> as Pipeline | Ctrl+T<br>Ctrl+I |

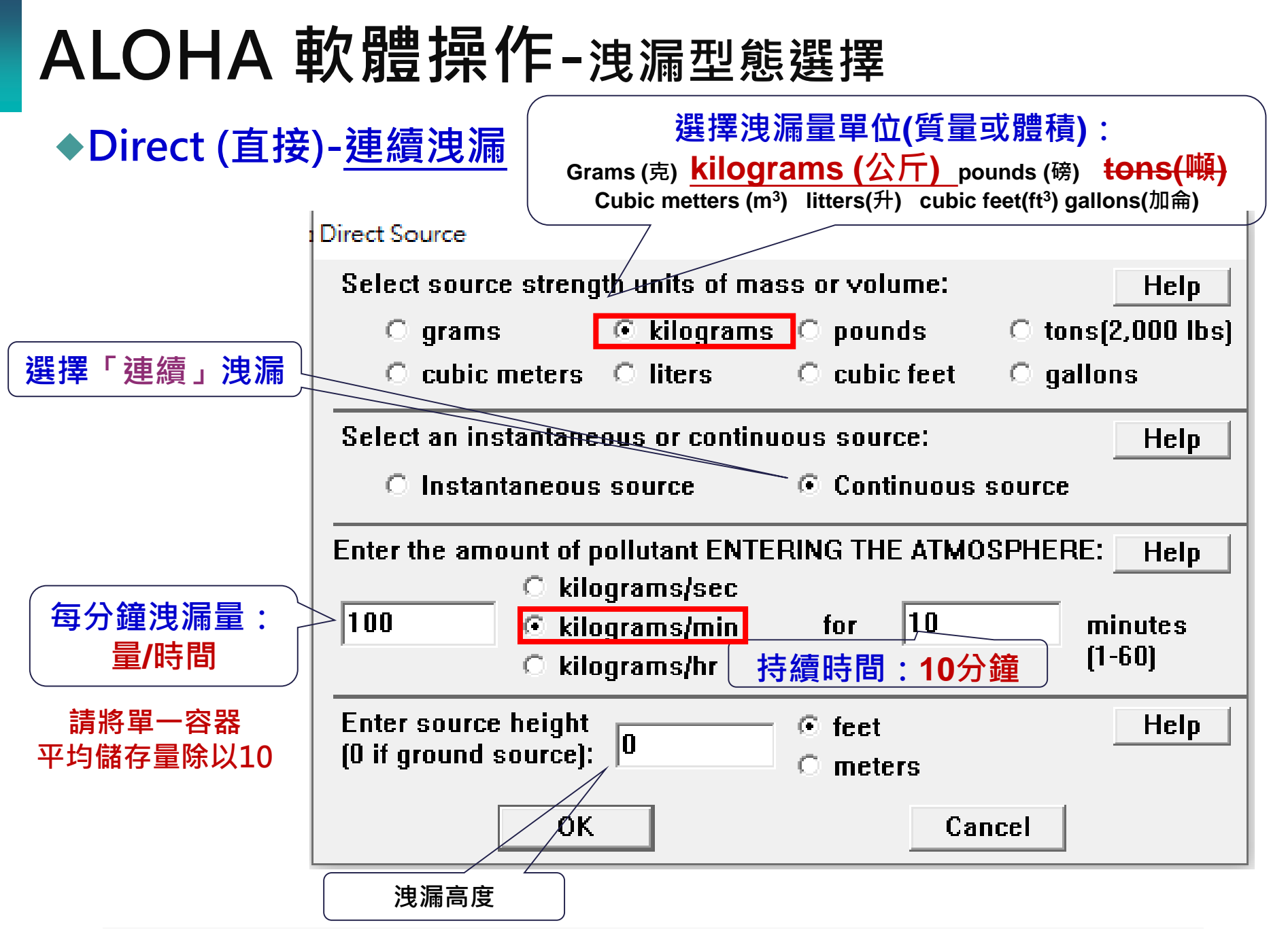

## ALOHA 軟體操作-輸入資訊彙整

▪ 完成輸入之所有資訊會顯示於「Text Summary」視窗中。

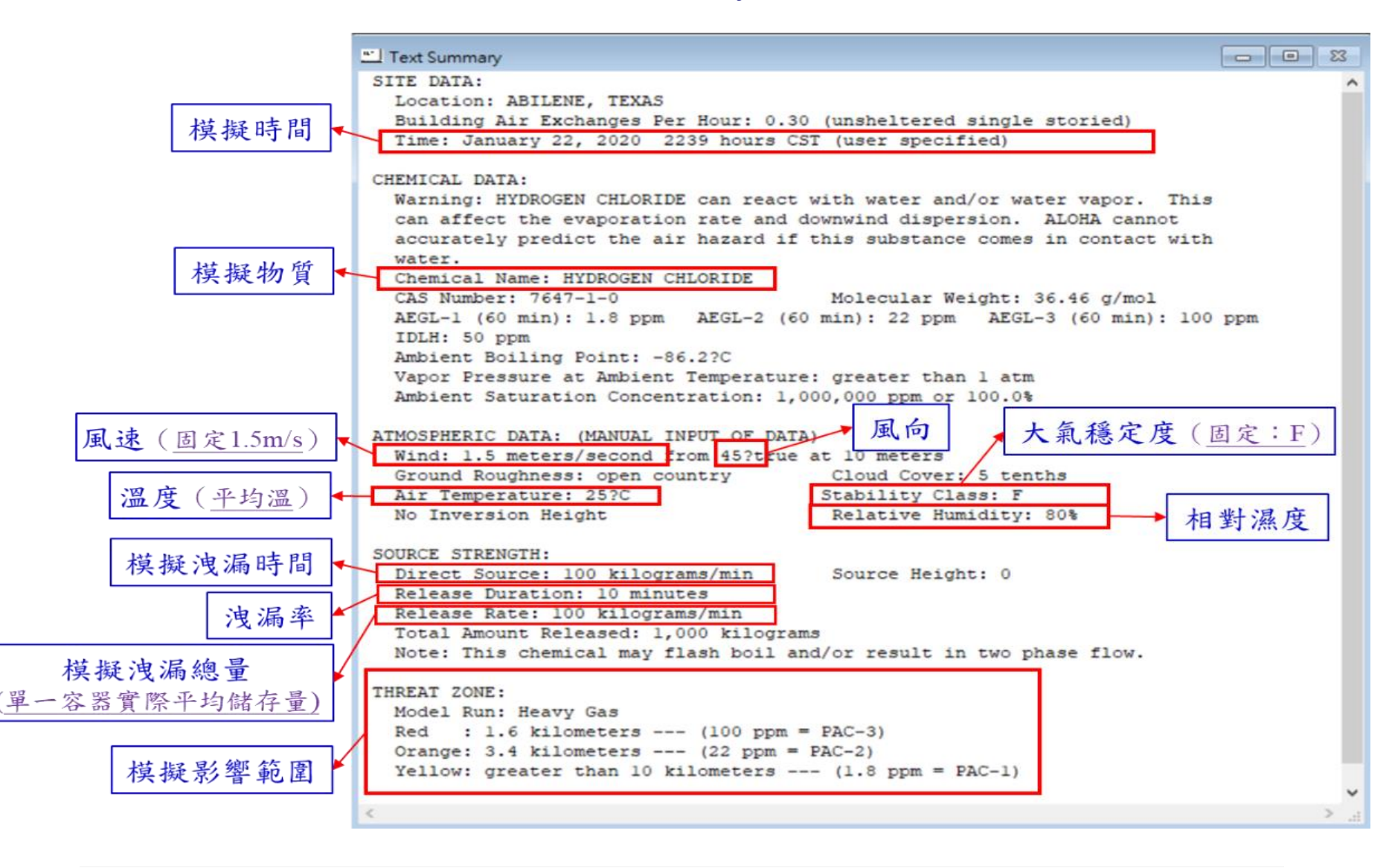

## ALOHA 軟體操作-更改單位(一次)

### ◆工具列Display ( 顯示 ) → Display Options

👬 ALOHA 5.4.7

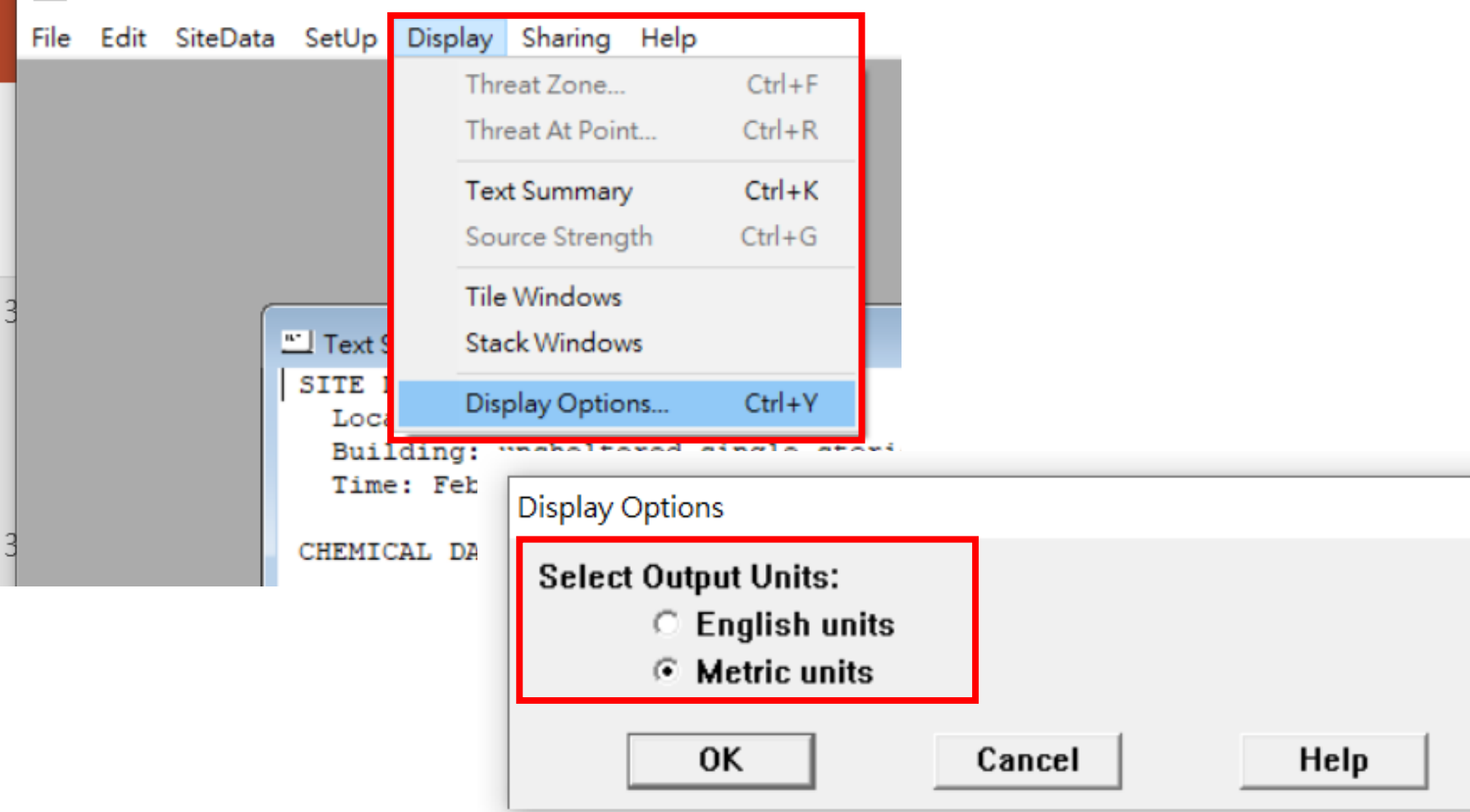

## ALOHA 軟體操作-計算影響範圍

### ◆工具列Display(顯示)→Threat Zone(危害區域)

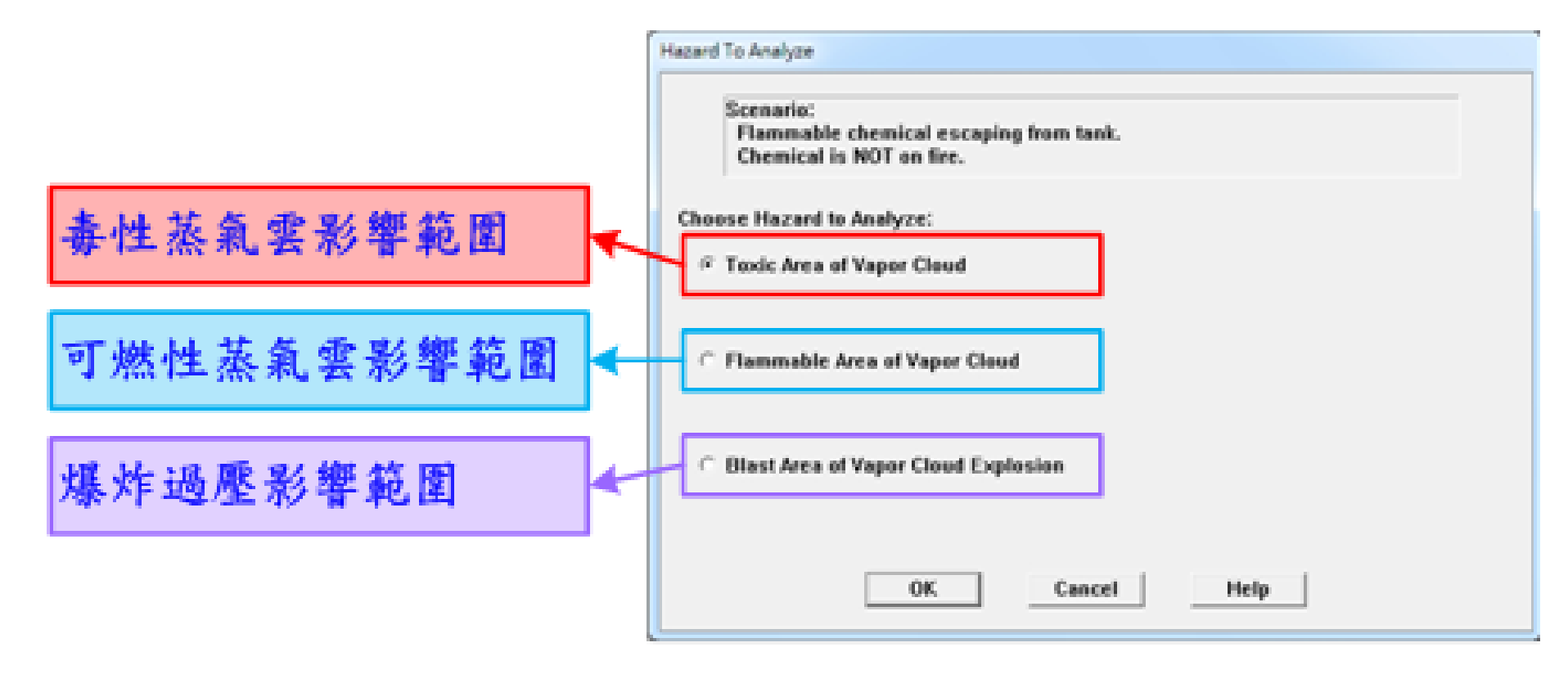

## ALOHA 軟體操作-計算影響範圍

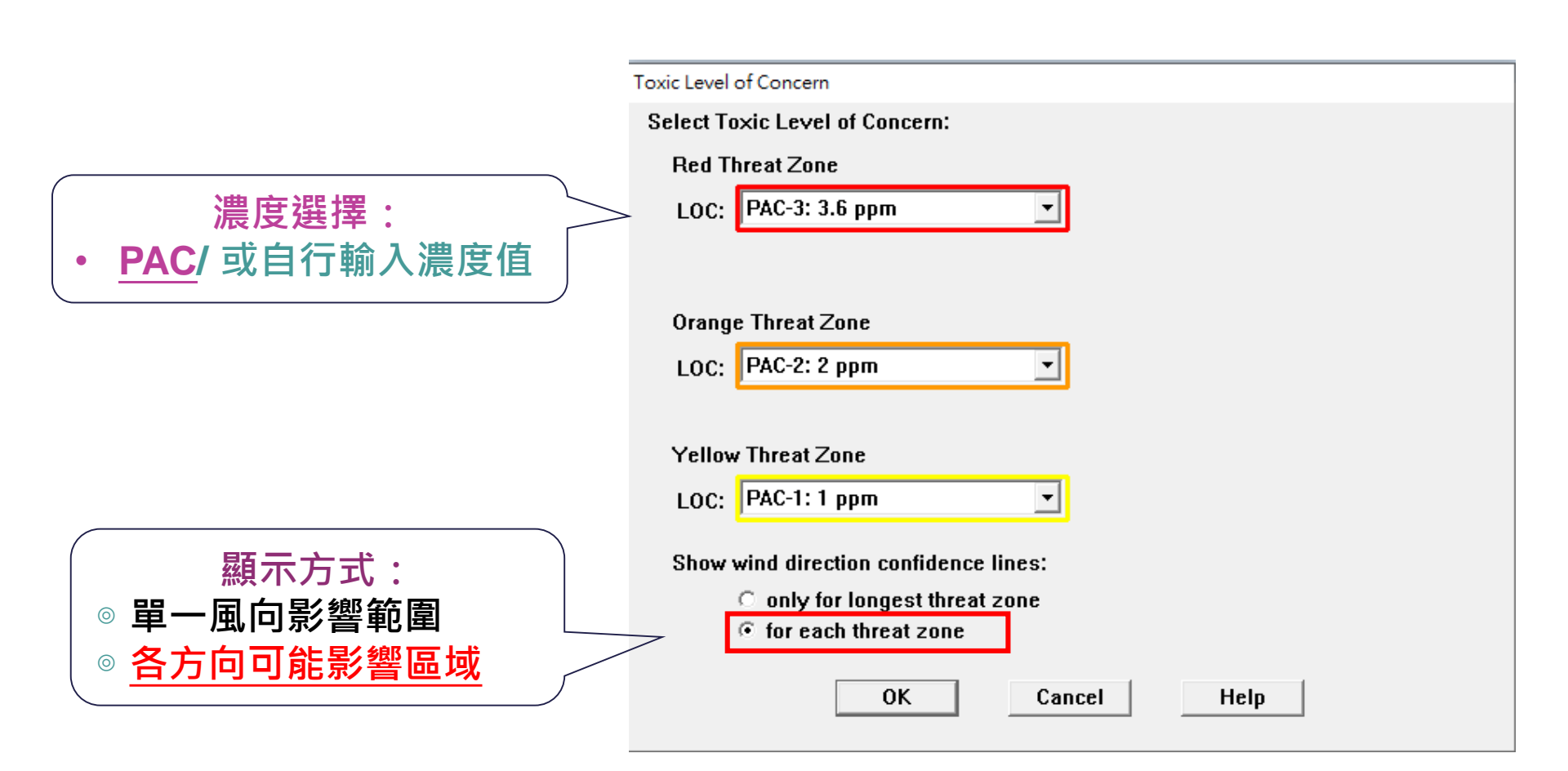

### ALOHA 軟體操作-影響範圍計算結果

#### 「Text Summary」視窗出現模擬距離

|        | Text Summary                                                                                                    |                           |
|--------|----------------------------------------------------------------------------------------------------|---------------------------|
| 位置資料   | SITE DATA:<br>Location: TAIWAN, KAOHSIUNG CITY<br>Building Air Exchanges Per Hour: 0.29 (unsheltered single<br>Time: November 17, 2017 1500 hours ST (user specified)                                                                                                    | storied)                  |
| 化學品資料  | CHEMICAL DATA:<br>Chemical Name: METHANE<br>CAS Number: 74-82-8<br>PAC-1: 65000 ppm PAC-2: 230000 ppm PAC-3: 400000 ppm<br>LEL: 50000 ppm UEL: 150000 ppm<br>ambient Boiling Point: -161 52C                                                                                                    | 6.04 g/mol                |
|        | Vapor Pressure at Ambient Temperature: greater than 1 atm<br>Ambient Saturation Concentration: 1,000,000 ppm or 100.0%                                                                                                    |                           |
| 氣象資料   | ATMOSPHERIC DATA: (MANUAL INPUT OF DATA)<br>Wind: 1.3 meters/second from NW at 10 meters<br>Ground Roughness: urban or forest Cloud Cover: 5 tent<br>Air Temperature: 25.5?C Stability Class: B<br>No Inversion Height Relative Humidity:                                                                                                    | hs<br>50%                 |
| 來源資料   | SOURCE STRENGTH:         Flammable gas escaping from pipe (not burning)         Pipe Diameter: 2 inches       Pipe Length: 1000 m         Unbroken end of the pipe is connected to an infinite source         Pipe Roughness: smooth       Hole Area: 3.14 sq         Pipe Press: 6 atmospheres       Pipe Temperature: 2         Release Duration: ALOHA limited the duration to 1 hour         Max Average Sustained Release Rate: 9.32 kilograms/min         (averaged over a minute or more)         Total Amount Released: 518 kilograms | eters<br>e<br>in<br>5.5?C |
| 危害區域資料 | THREAT ZONE:<br>Threat Modeled: Overpressure (blast force) from vapor clou<br>Type of Ignition: ignited by spark or flame<br>Level of Congestion: uncongested<br>Model Run: Gaussian<br>Red : LOC was never exceeded (10 psi)<br>Orange: LOC was never exceeded (3 psi)<br>Yellow: less than 10 meters(10.9 yards) (0.5 psi)                                                                                                    | d explosion               |

### ALOHA 軟體操作-影響範圍計算結果

#### 圖形依設定物種及設定條件有所差異

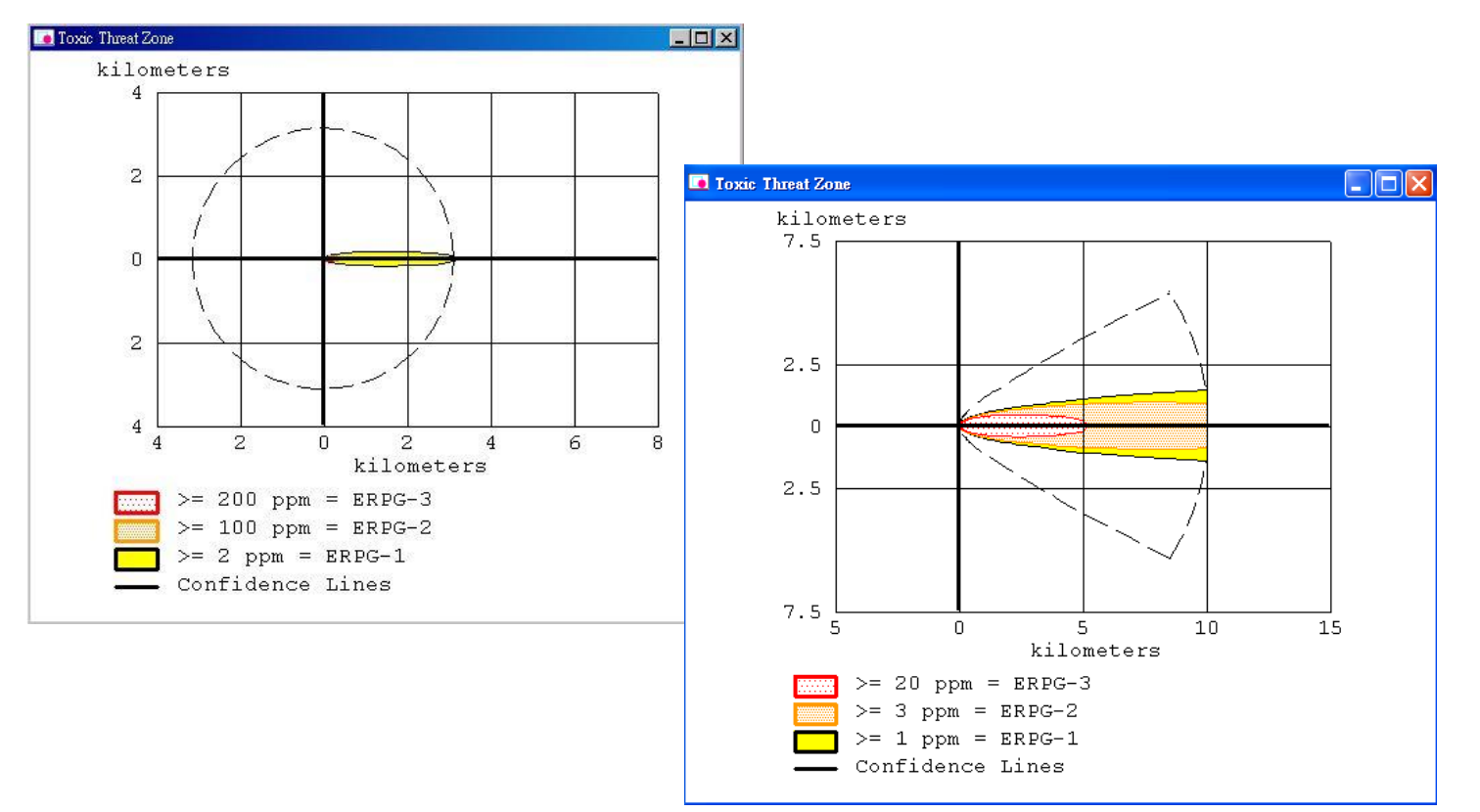

### ALOHA 軟體操作-模擬結果輸出

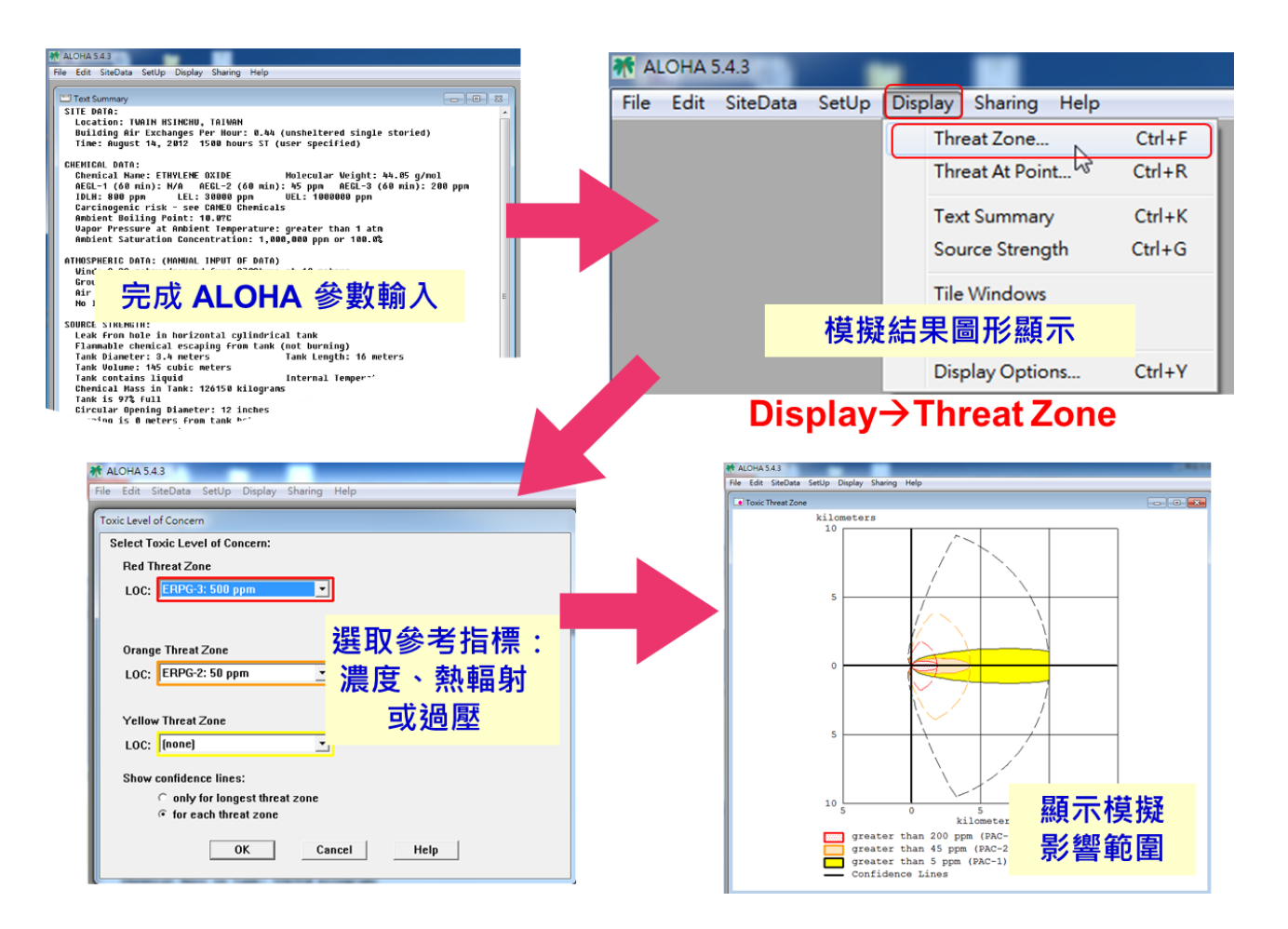

### ALOHA 軟體操作-模擬結果輸出

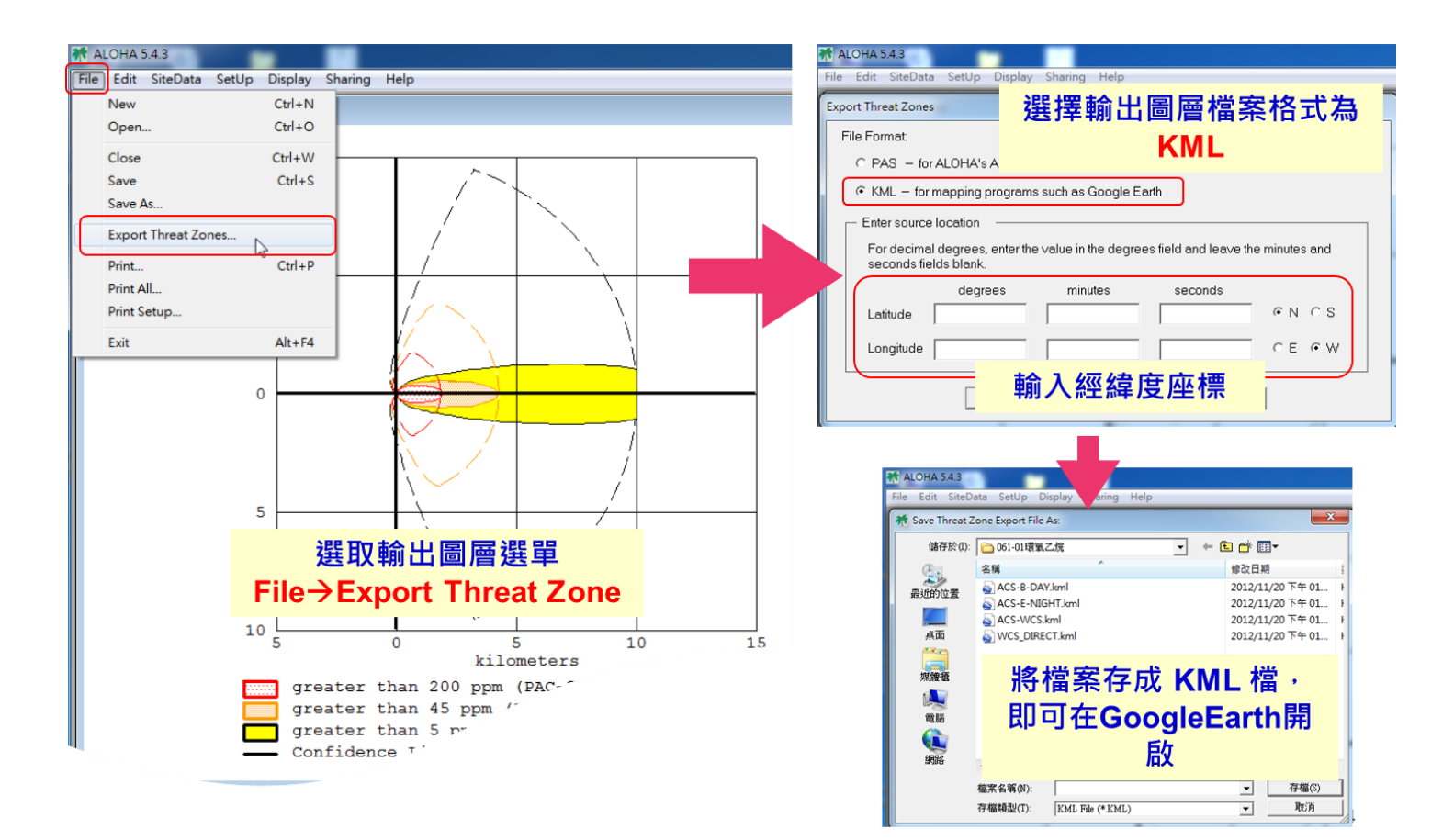

### 其他 ALOHA 軟體模擬 使用注意事項

### ALOHA 其他注意事項-開啟儲存模擬檔案

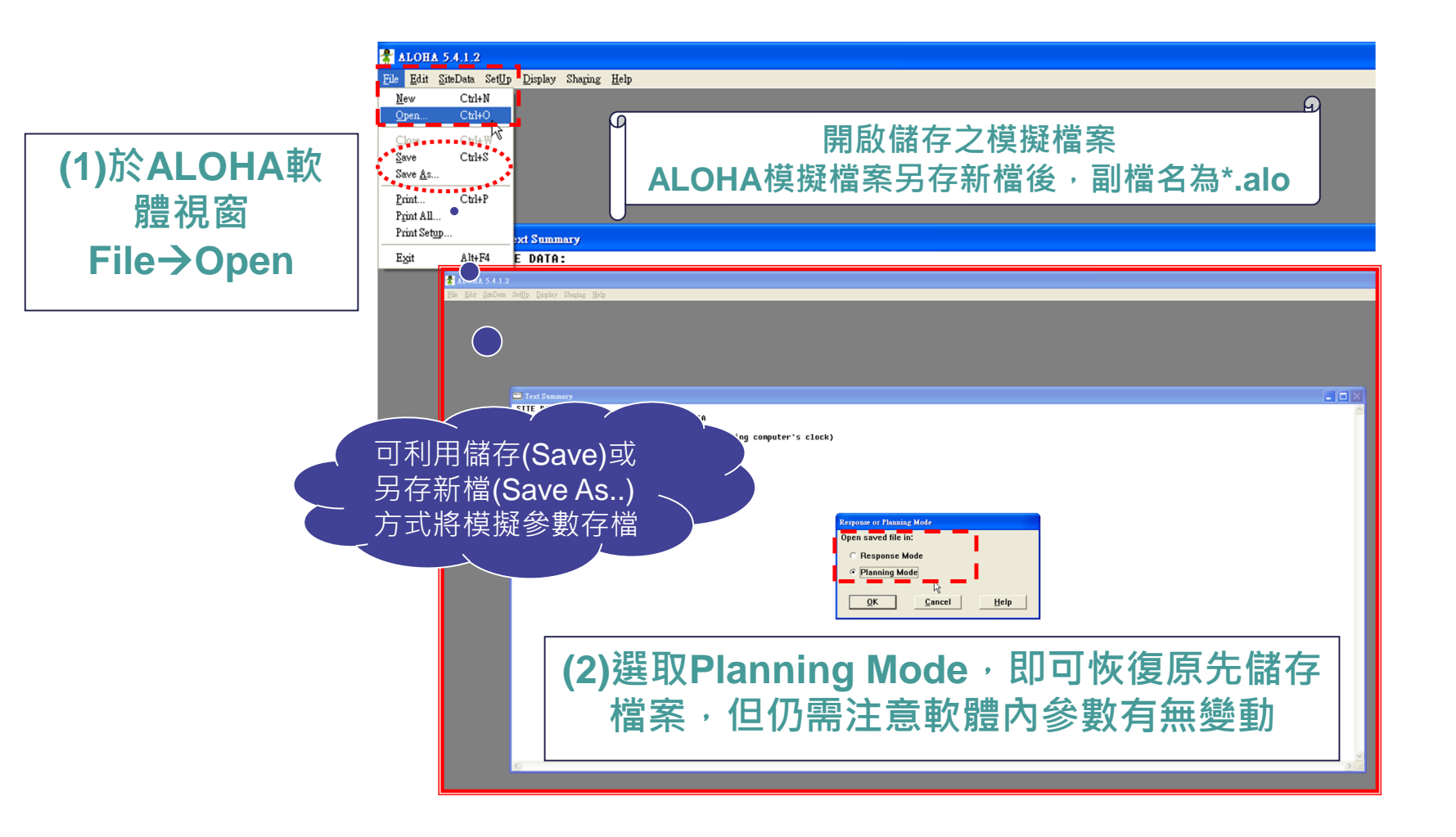

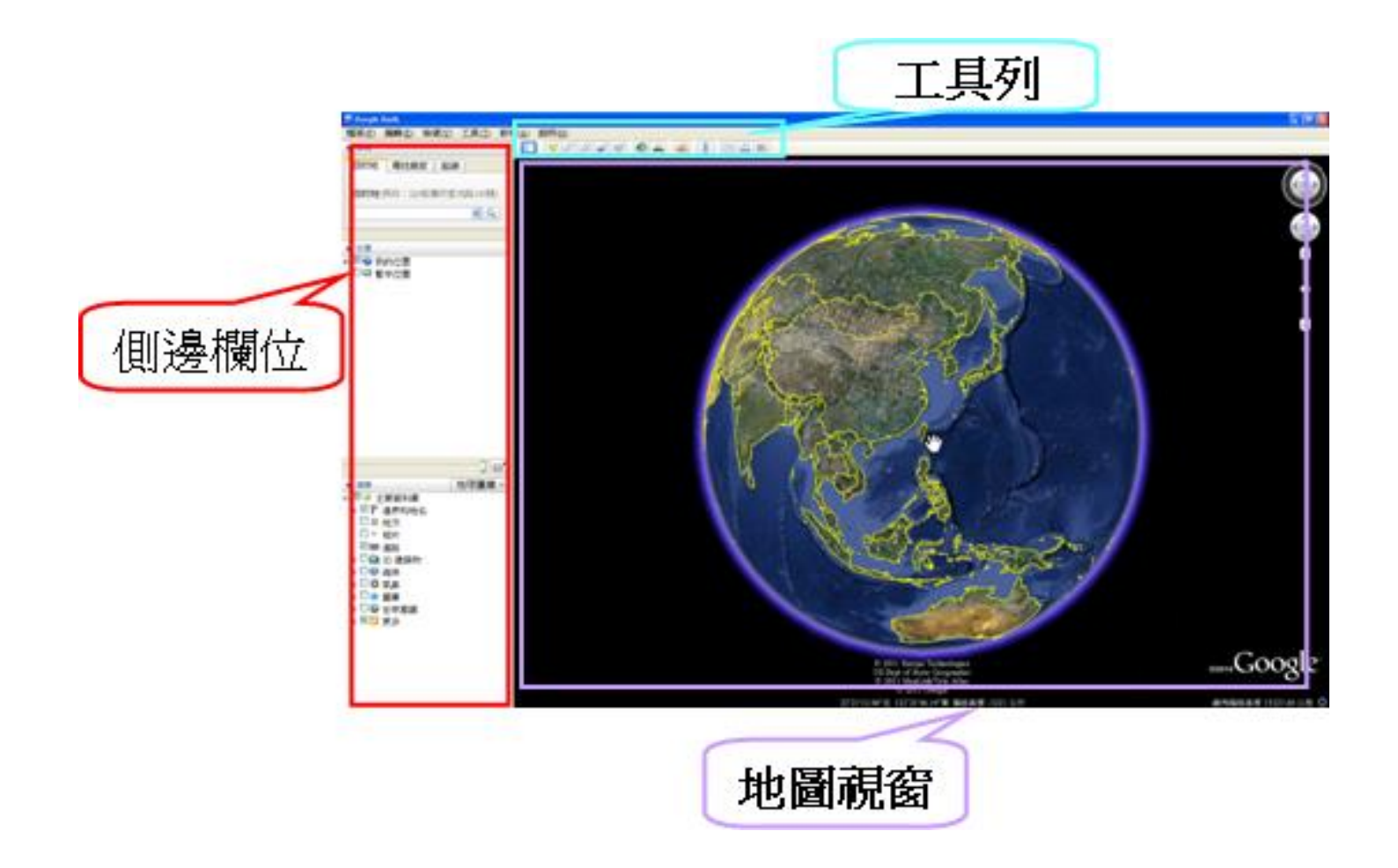

### ◆工具列

- 隱藏/開啟側欄功能
- 新增地標功能

| 😂 Google | Earth |       |       |                |                                                                      |
|----------|-------|-------|-------|----------------|----------------------------------------------------------------------|
| 檔案(E)    | 編輯(E) | 檢視(⊻) | 工具(I) | 新增 <u>(A</u> ) | 說明(出)                                                                |
| ▼ 搜尋     |       |       |       |                | \ <u>\</u> _ + \$ \$ \$ \$ \$ \$ \$ \$ \$ \$ \$ \$ \$ \$ \$ \$ \$ \$ |
|          | 隱期    | 巖或開뢷  | 客側欄   | Ĵ              | 新增地標                                                                 |

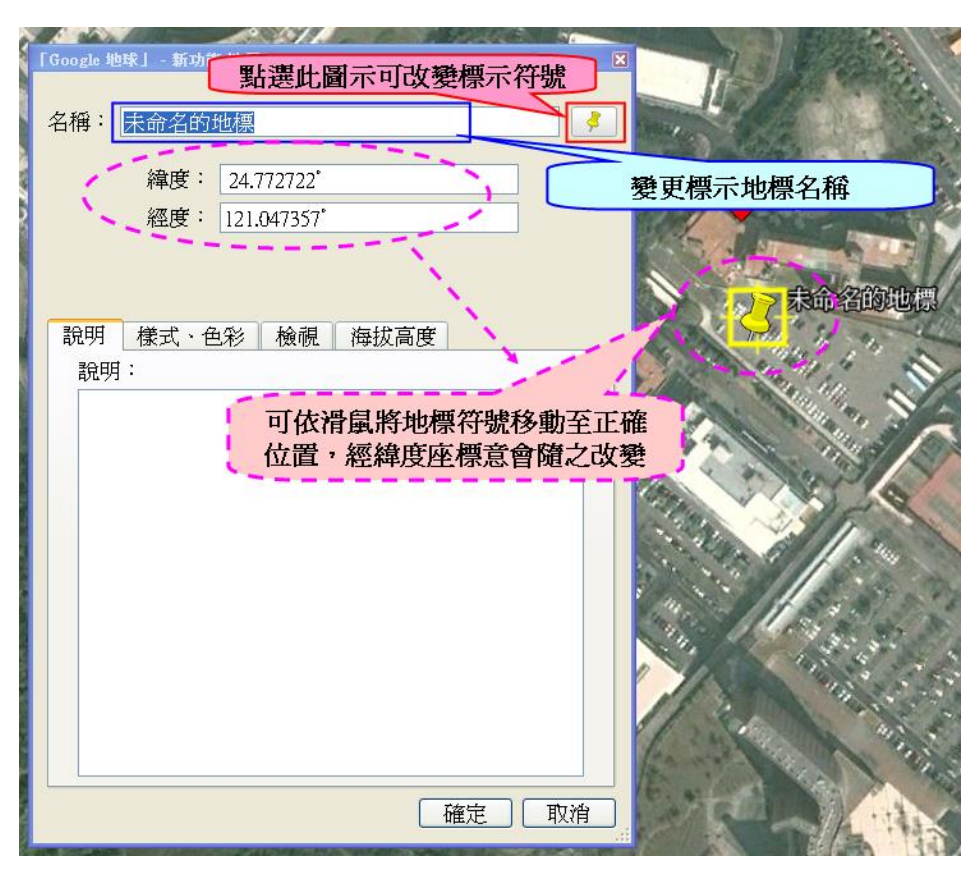

### ◆變更經緯度座標格式

• 工具→選項→ 3D檢視→顯示經緯度

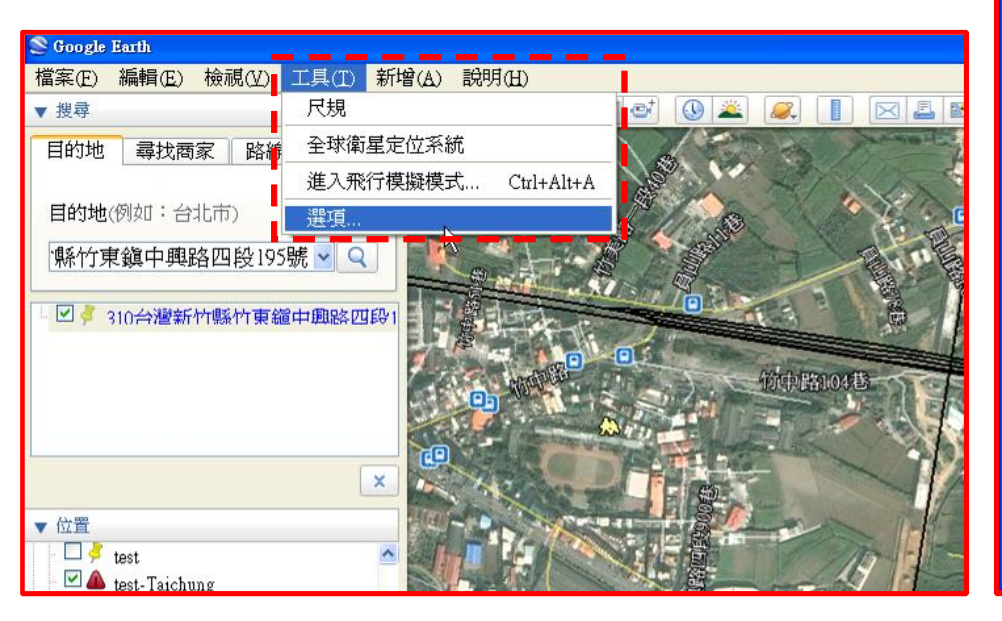

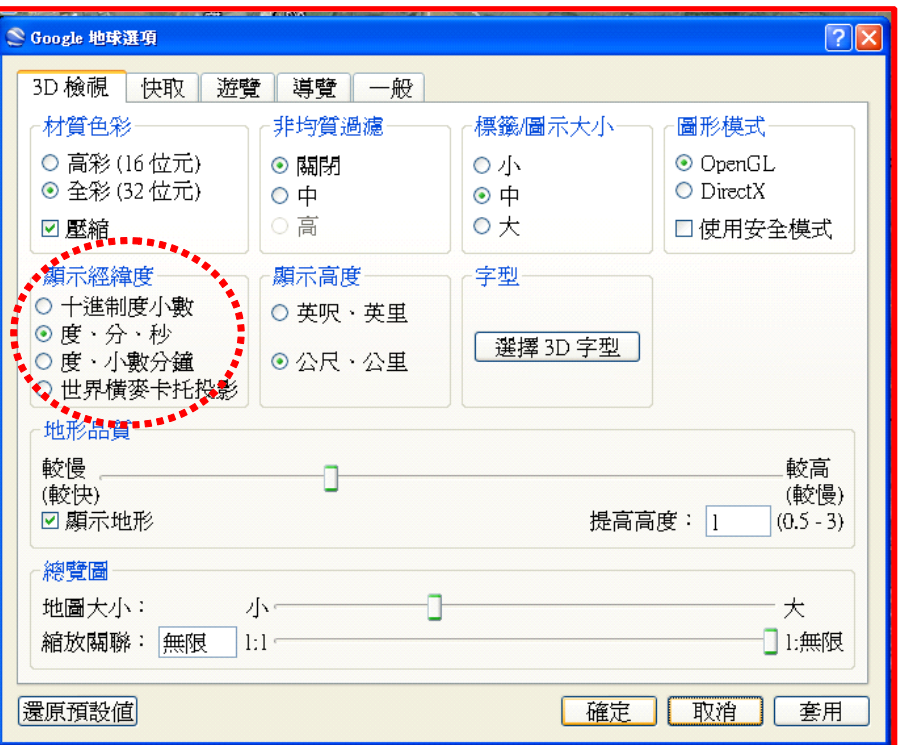

◆顯示比例尺(比例圖例)

• 檢視→勾選比例圖例:比例尺會出現在地圖視窗的左下角

| 😂 Google                                                                | Earth    |                                                                 |                                 |                |                          |          |
|-------------------------------------------------------------------------|----------|-----------------------------------------------------------------|---------------------------------|----------------|--------------------------|----------|
| 檔案(E)                                                                   | 編輯(E)    | 檢視(V)                                                           | 工具(I)                           | 新增( <u>A</u> ) | 說明(H)                    |          |
| ▼ 搜尋                                                                    | <b>-</b> | <ul><li>✓ 工具列</li><li>✓ 側欄</li></ul>                            |                                 |                | Ctrl+Alt+T<br>Ctrl+Alt+B | et 🕢 🛎 📿 |
| 日的地                                                                     | 日的地 尋找商  |                                                                 | 小                               |                | F11                      | -        |
|                                                                         |          | 顯示導                                                             | 覽                               |                |                          |          |
| <ul> <li>位置     <li>■ ● 我的位置     <li>■ ● 暫存位置     </li> </li></li></ul> |          | <ul> <li>✓ 狀態列<br/>經緯線<br/>總覽圖</li> <li>比例圖</li> </ul>          | 例。                              |                | Ctrl+L<br>Ctrl+M         |          |
|                                                                         |          | <ul> <li>✓ 氣壓</li> <li>太陽</li> <li>歴史圖</li> <li>✓ 水面</li> </ul> | 氣壓 <b>次</b><br>太陽<br>歴史圖像<br>水面 |                |                          |          |
|                                                                         |          | 探索                                                              | 邱左神聖員                           | 少食我的嬰          | 动心带                      |          |

#### ◆標示學校、醫院等敏感區位置

・ 側邊欄位→主要資料庫→更多→地點類別→
 勾選包含購物中心、醫院、學校等敏感區
 域欄位

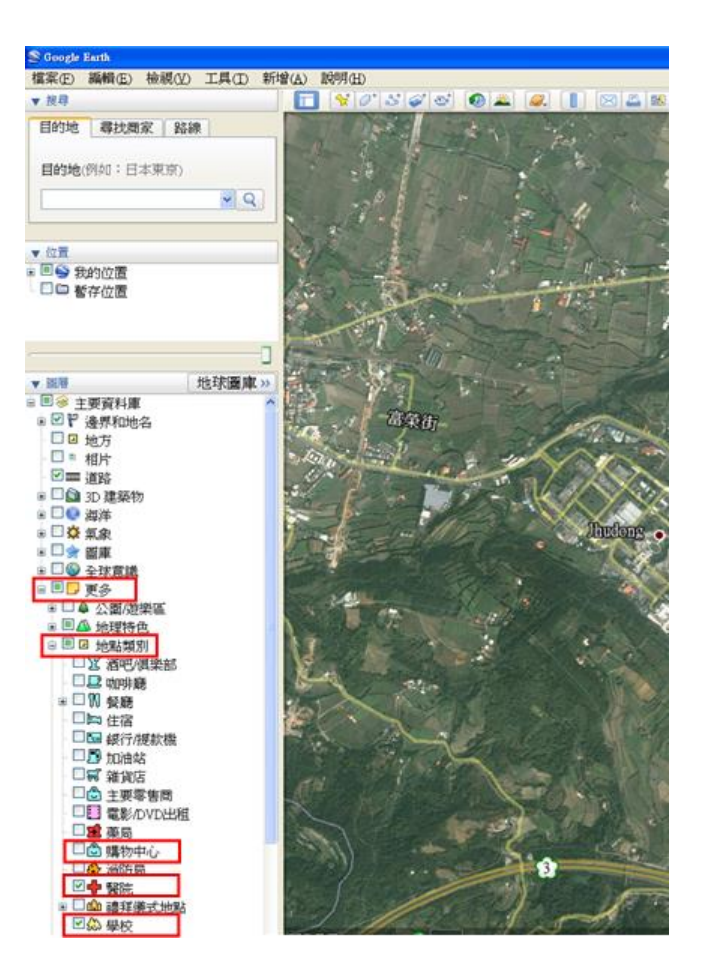

#### ◆標示學校、醫院等敏感區位置

 • 側邊欄位→主要資料庫→更多→地點類別→勾選包含購物中心、醫院、學校等 敏感區域欄位

#### ◆圖層顯示選取位置符號

• 只有符號, 並無名稱顯示

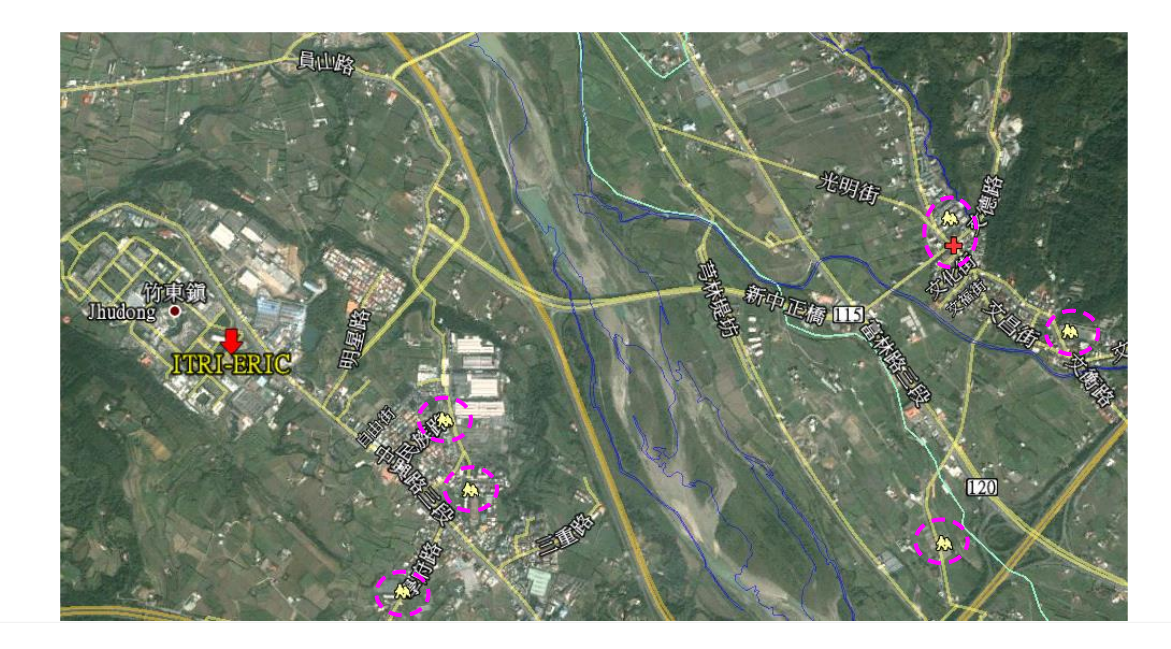

#### ◆標示選取敏感位置點名稱(1)

- 滑鼠移動到選取圖形上會出現該 圖形名稱(滑鼠移開名稱就會消 失)
- ・在選取圖形上點選滑鼠右鍵→儲

   存到我的位置

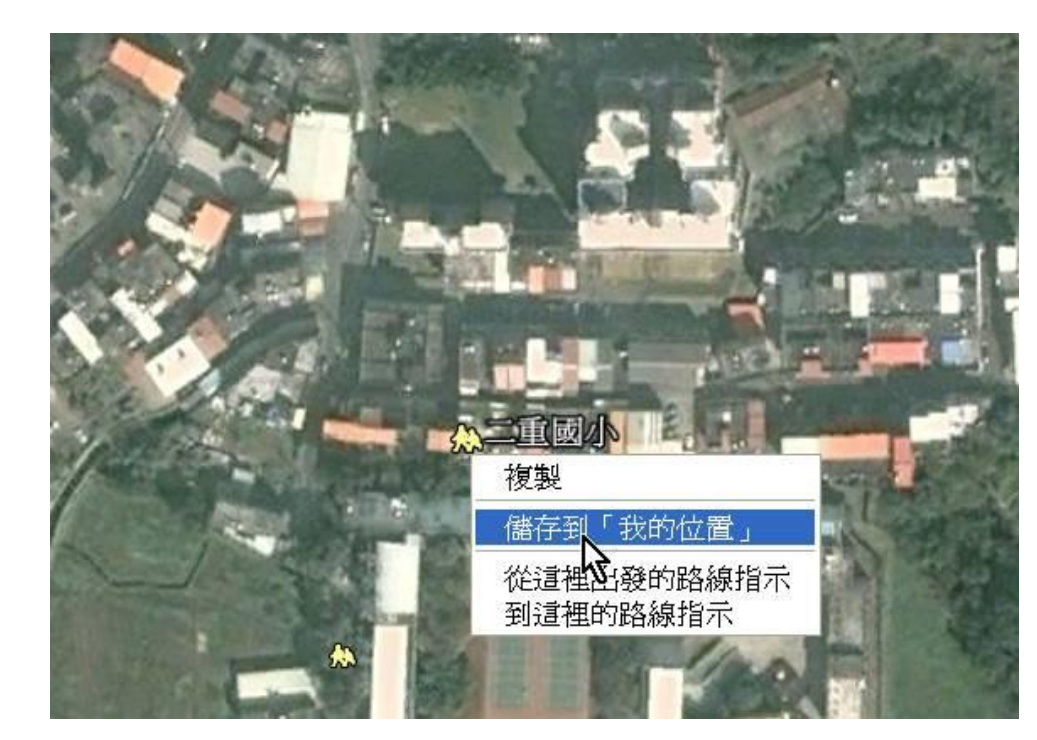

#### ◆標示選取敏感位置點名稱 (2)

- 側邊欄出現前述選取位置名稱
- 名稱前方框記得打勾→在名稱上
   點選滑鼠右鍵→內容

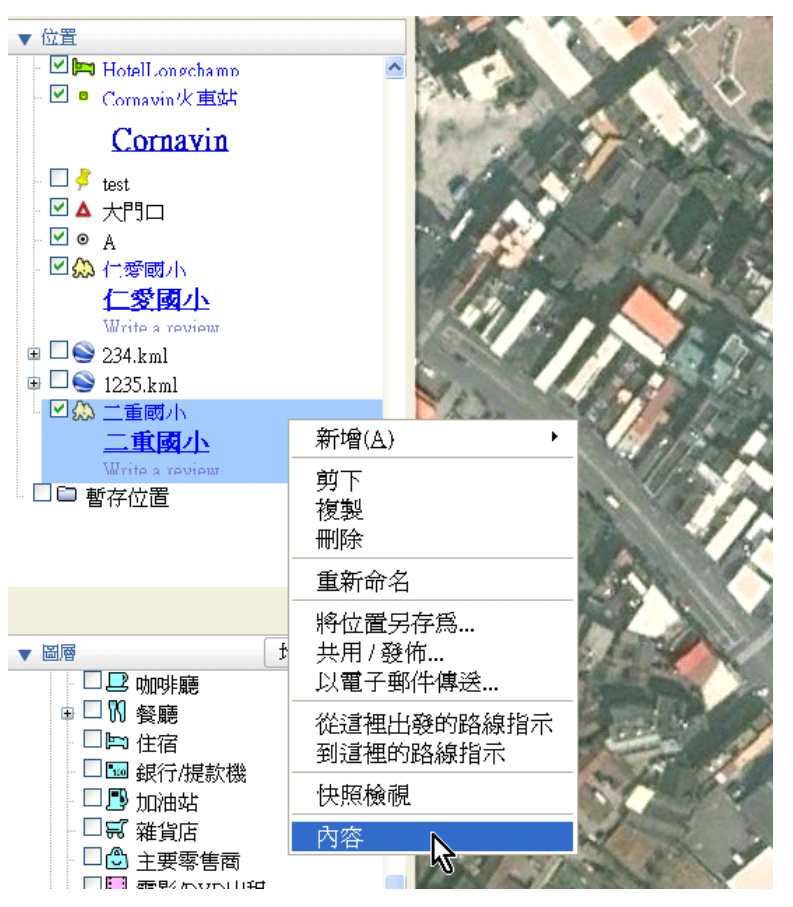

#### ◆標示選取敏感位置點名稱 (3)

- 開啟內容視窗後,選取樣式、色彩欄位
- 調整標籤內容:
- 標籤色彩為顯示名稱顏色
- 標籤比例為顯示名稱大小,一般建議數 值在0.8以上
- 調整圖示:可調整顯示圖示符號顏色與
   大小

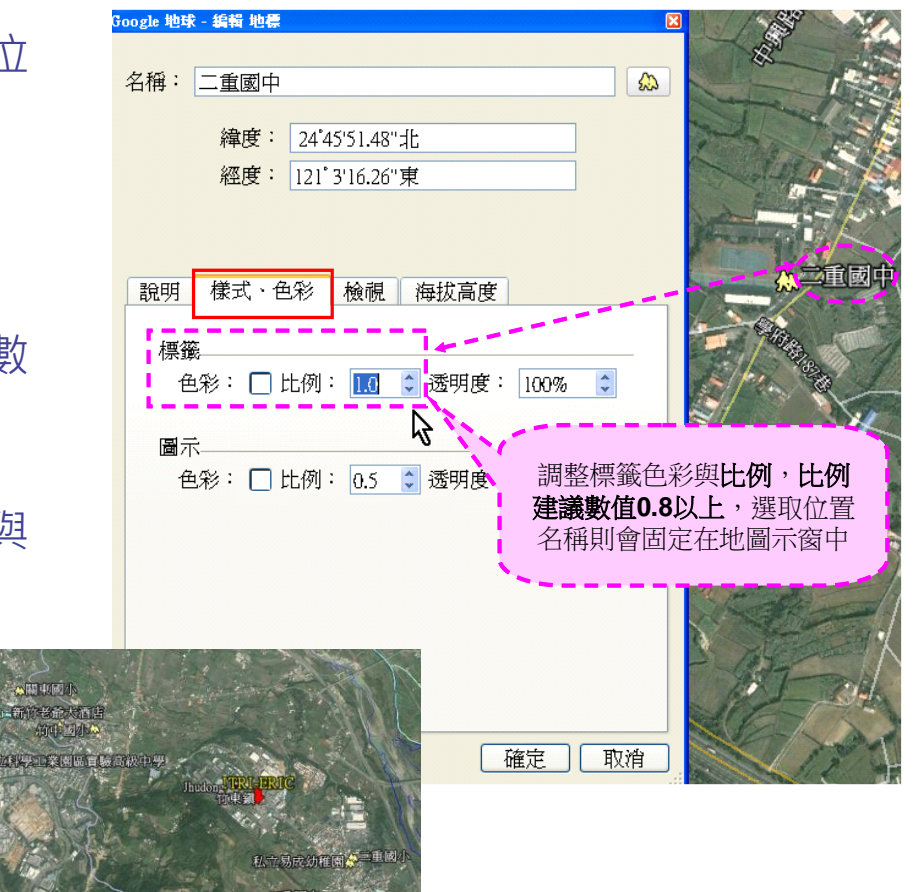